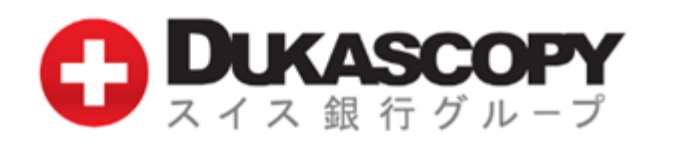

# サポートマニュアル

#### <u>お取引のご用意</u>

#### 取引推奨環境

IOS搭載デバイス iPad

iOS 7.0以降

SWFX Trader JP for iPad(以下、SWFX Trader JP と呼びます。)アプリのダウンロード方法 「App Store」にて「swfx jp」と検索してください。 本アプリは無料でダウンロードしてご利用いただけます。

※ご利用前に利用規約、サポートマニュアルを必ずご確認ください。 ※ご利用推奨環境は、当社ホームページでご確認ください。ご利用推奨環境以外でも ダウンロードは可能ですが、当社にて確認を行っていないため、動作保障されません。 お客様の責任と判断でのご利用をお願いします。 ※SWFX Trader JPをご利用いただく際の通信料はお客様負担となります。 ※このマニュアルで使用している画像は、実際の画面とは異なる場合がございます。 ※SWFX Trader JPは、「ライブロ座」「デモロ座」ともに同一アプリとなります。

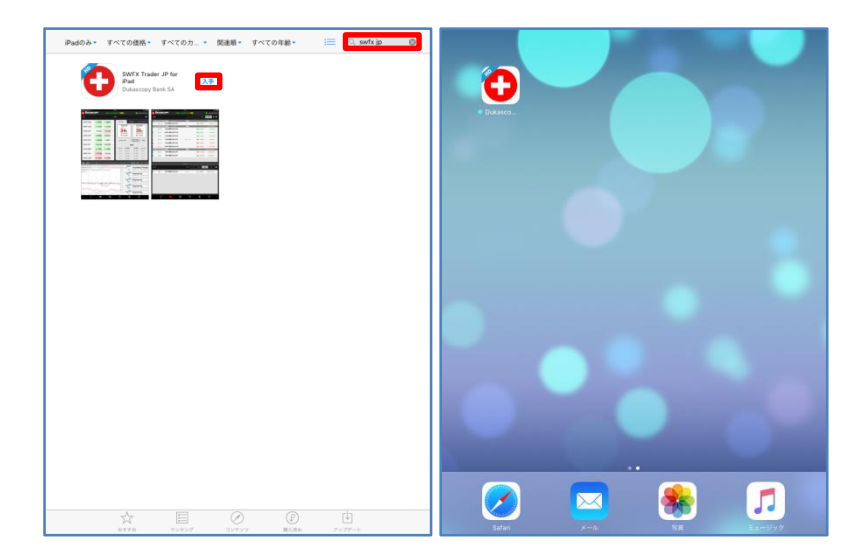

#### <u>お取引のご用意</u>

#### SWFX Trader JPのログイン方法

SWFX Trader JPをダウンロード後、ログイン画面が表示されます。 サーバ(Demo/Live)を選択し、ログイン、パスワード、PINコード(ライブロ座の場合のみ)を入力し、ログイン・ボタンをタップします。

|            | <b> グインする</b>                                                           |
|------------|-------------------------------------------------------------------------|
| サーバ DEMO L |                                                                         |
| ログイン       | ● スイス 銀行 グループ                                                           |
| パスワード      | Please enter the digits corresponding to<br>the digits of your PIN code |
| Pinを使用     |                                                                         |
| ログイン情報の保存  |                                                                         |
|            | Reload 0 4 Cancel                                                       |
| ログインする     | 20                                                                      |
|            |                                                                         |

- サーバ 「デモロ座/ライブロ座」のサーバを選択します。
- ログイン 「デモロ座/ライブロ座」のログインをログイン欄に入力します。
- パスワード 「デモロ座/ライブロ座」のパスワードをパスワード欄に入力します。

※ログインとパスワードは、数字の1(いち) とローマ字のI(エル)や、数字の0(ゼロ)とローマ字のo(オー)の 違いなど、入力間違いにご注意ください。

PINを使用 スライド・バーをスライドし、PINコードの数字に対応する数字をログイン画面のテーブルで確認し、セキュアコード欄に入力します。

PINコード:「2580」のとき、「2」に対応する「8」、「5」に対応する「3」、「8」に対応する「2」、「0」に対応する「4」、 「8324」をセキュアコード欄に入力します。

※セキュアコードは、5分以内に入力ください。

※文字が見えにくい場合、「Reload」ボタンを押下し、違うセキュアコードを取得してください。

- ログインする 「ログイン」ボタンをタップすると、ログインします。
- ログイン情報の保存 ログイン情報を保存します。
- 登録 「登録」ボタンをタップすると、デモロ座お申込み画面へ遷移します。

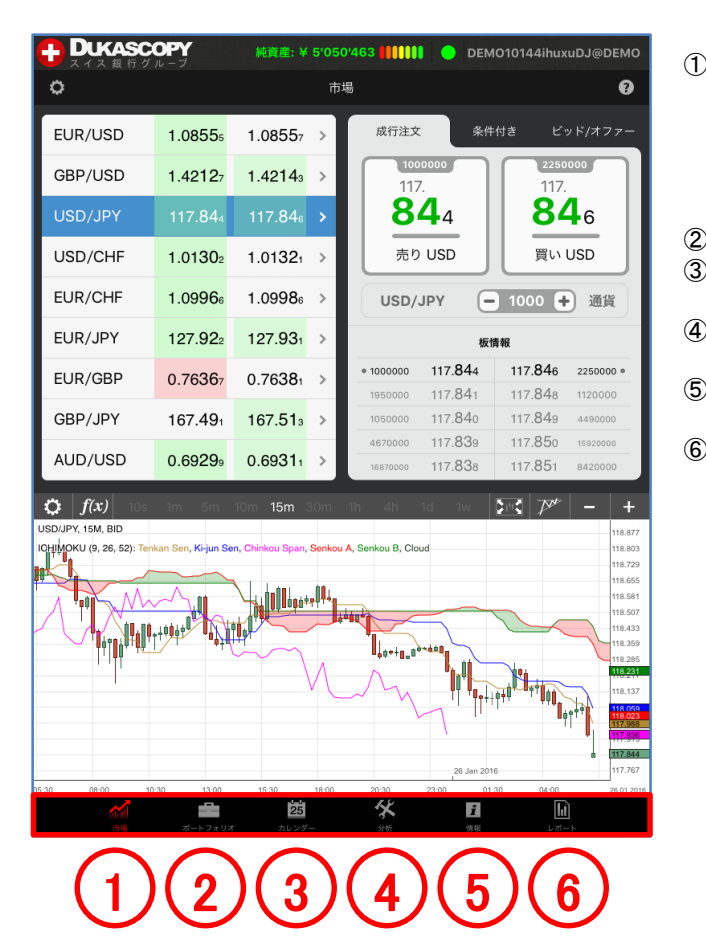

| 市場      | 画面左上に各銘柄のベスト・ビットとベスト・アスクが |
|---------|---------------------------|
|         | 表示されます。画面右側に新規注文パネルが表示さ   |
|         | れます。板情報も表示され流動性が確認できます。   |
|         | 画面下にチャートが表示されます。銘柄パネルで銘   |
|         | 柄選択します。新規注文パネルとチャートの銘柄は、  |
|         | 連動しています。                  |
| ポートフォリオ | 保有中の建玉と待機注文が表示されます。       |
| カレンダー   | 各国の経済指標や各国公休日や政策金利のカレン    |

ダーが表示されます。 ④分析 各種のマーケット情報(高値安値、ピボット・ポイント、 景況感など)が表示されます。 ⑤情報 メッセージや口座状況が表示されます。再接続とロ

グオフが行えます。 ⑥レポート 各種レポート(ポートフォリオ計算書、イントラデイ計 算書、ポジション報告書など)が表示されます。

#### <u>①市場</u>

画面左上に銘柄パネルに各銘柄のベスト・ビットとベスト・アスクが表示されます。画面右側に新規注文パネルが表示されます。板情報 も表示され流動性が確認できます。画面下にチャートが表示されます。銘柄パネルで銘柄選択します。新規注文パネルとチャートの銘 柄は、連動しています。(下図は、成行注文の画面です。)

|                   | OPY<br>n-J          | 純資産: ¥ 5            | '050'4     | 63 🚺 🚺        | DEM                | O10144ihux                                                              | uDJ@DEMO                                                                                                    |
|-------------------|---------------------|---------------------|------------|---------------|--------------------|-------------------------------------------------------------------------|----------------------------------------------------------------------------------------------------|
| 0                 |                     |                     | 市場         |               |                    |                                                                         | Ø                                                                                                    |
| EUR/USD           | 1.0855₅             | 1.08557             |            | 成行注文          | 条件                 | 付き ビ                                                                    | ッド/オファー                                                                                                    |
| GBP/USD           | 1.42127             | 1.42143             | >          | 100           | 0000               | 2250                                                                    | 000                                                                                                    |
| USD/JPY           | 117.844             | 117.846             | >          | 8             | <b>4</b> 4         | 84                                                                      | <b>1</b> 6                                                                                                    |
| USD/CHF           | 1.01302             | 1.01321             | >          | 売り            | USD                | 買い                                                                      | USD                                                                                                    |
| EUR/CHF           | 1.0996              | 1.09986             | >          | USD/.         | JPY -              | 1000 🕂                                                                  | 通貨                                                                                                    |
| EUR/JPY           | 127.922             | 127.931             | > <b> </b> |               | 板帽                 | 輕                                                                       |                                                                                                    |
| EUR/GBP           | 0.76367             | 0.76381             | >          | • 1000000     | 117. <b>84</b> 4   | 117. <b>84</b> 6                                                        | 2250000 +                                                                                                    |
| GBP/JPY           | 167.491             | 167.5 <b>1</b> ₃    | >          | 1050000       | 117.840            | 117.849                                                                 | 4490000                                                                                                    |
| AUD/USD           | 0.69299             | 0.69311             | >          | 4670000       | 117.839<br>117.838 | 117.850<br>117.851                                                      | 15920000<br>8420000                                                                                                    |
| <b>c f(x)</b> 10s | 1m 5m               | 10m <b>15m</b> 30   | im 1h      | n 4h          | 1d 1w              | )<br>                                                                   | - +                                                                                                    |
|                   | ikan Sen, Ki-jun Se | n, Chinkou Span, Se | nkou A, :  | Senkou B, Clo |                    | ₩ <sup>2</sup> ₽ <sub>7</sub> +U <sub>00</sub> <sub>D<sub>1</sub></sub> | 118.877<br>118.803<br>118.729<br>118.655<br>118.551<br>118.531<br>118.333<br>118.333<br>118.333<br>118.333<br>118.335<br>118.333<br>118.335<br>118.333<br>118.335<br>118.335<br>118.355<br>118.335<br>118.335<br>118.355<br>118.35 |
| 15:30 08:00 11    | 0:30 13:00          | 15:30 18            | 8:00       | 20:30         | 23:00 01:          | 30 04:00                                                                | 26.01.2016                                                                                                    |
|                   | ポートフォリオ             | 25<br>71224-        |            | <b>*</b>      | 1                  |                                                                         | - h                                                                                                    |

成行注文 提示価格をタップして、売り/買いの新規・成行注文を発注します。

ビッド/アスクの各提示価格の数量を表示します。

条件付き

条件付き注文を発注します。 新規・成行注文 スリッページ、損切り注文、利食い注文の諸条件を付加できます。 新規・ビッド逆指値 新規・アスク逆指値 スリッページ、損切り注文、利食い注文の諸条件を付加できます。 新規・指値注文 損切り注文、利食い注文の諸条件を付加できます。

ビッド/オファー BID/OFFER注文を発注します。

板情報

新規注文・パネルの提示価格は、ビッドの最上位の提示価格(一番高い売値)とアスクの最上位の提示価格が表示 されます。

ビッドの最上位の提示価格117.844とアスクの最上位提示価格117.846が新規注文・パネルに表示されています。 お客様のBID注文とOFFER注文は、通常の指値注文とは異なり、お客様の注文と同内容の注文が、当社のカバー取 引先である Dukascopy Bank SA によって、同社が管理・運営する電子取引ネットワークに発注されることにより、お 客様の注文が当該電子取引ネットワーク上の板情報に間接的に反映されます。BID注文とOFFER注文は、お客様の 注文が直接当該電子取引ネットワーク上に発注されるものではなく、あくまでもお客様の注文は当社を相手方とする ものです。

なお、100,000通貨単位未満の取引数量の場合は、当該電子取引ネットワーク上の板情報には反映されません。 また、BID 注文及び OFFER 注文は、発注した時点で使用証拠金が発生いたしますのでご留意ください。 画面左上の銘柄パネルの設定をタップすると、注文の設定画面へ遷移します。

| 🕂 Dukasco                 | <b>DPY</b> 純資産: ¥ 5'050'463 [[[]]]       | DEMO10144ihuxuDJ@DEMO                           |
|---------------------------|------------------------------------------|-------------------------------------------------|
| 0                         | 市場                                       | 0                                               |
| EUR/USD                   |                                          | ? × ビッド/オファー                                    |
| GBP/USD                   | 通貨ペア選択                                   | > 117. <b>85</b> 9                              |
| USD/JPY                   | デフォルト注文設定                                | >                                               |
| USD/CHF                   | 更新頻度                                     | 自動 > 売り                                         |
| EUR/CHF                   | 数量単位 百万 千                                | 通貨 0 🕂 通貨                                       |
| FUR/JPY                   | 注文確認                                     | 847 🖶                                           |
|                           | ライブ市況ニュース                                | 」 注文有効期日                                        |
|                           | タップで数値表示欄をクリア                            | [select]                                        |
| GRb/Jbj                   | ボイール形式 ご 価格 入刀<br>                       |                                                 |
| AUD/USD                   | 和しいテヤートで使用<br>                           |                                                 |
| (c) $f(x)$ 10s            |                                          | ₽* – +                                          |
| ICHIMOKU (9, 26, 52):-Ten |                                          | 118.877<br>118.803<br>118.729                   |
|                           |                                          | 118.655                                         |
|                           |                                          | 118.507                                         |
| ĮĮĮ                       | · •+•··· ■ <sub>0</sub> 0++ <u>8</u> ,0+ | 440<br>118.359<br>118.285<br>118.285<br>118.231 |
|                           | V L Y                                    |                                                 |
|                           |                                          | T   117.988<br>117.938<br>117.938               |
| 05-30 08:00 10:           | 10 13:00 15:30 18:00 20:30               | 26 Jan 2016 117.767                             |
| 1                         |                                          |                                                 |

通貨ペア選択 デフォルト注文設定 更新頻度 数量単位

ライブ市況ニュース

注文確認

銘柄の表示/非表示を設定します。 数量、新規注文画面、スリッページ、損切り、利食いの表示を設定します。 SWFX Trader JPの更新頻度を設定します。 取引単位表示を変更します。 100万通貨単位、1000通貨単位、1通貨単位を選択できます。 100万通貨単位表示を選択時、1000通貨の取引は、0.001の表示数量です。 1000通貨単位表示を選択時、1000通貨の取引は、1の表示数量です。 1通貨単位表示を選択時、1000通貨の取引は、1000の表示数量です。 注文確認画面の表示/非表示を設定します。 ライブ市況ニュース(英語)の表示/非表示を設定します。 タップで数値表示欄をクリア 注文数量の数値表示をタップすると、表示されていた数値がクリアされます。

ホイール形式で価格入力 口座通貨で損益表示

- 注文価格の数値表示をタップすると、ホイール形式の注文価格入力画面が表示されます。
- ポジションの損益を口座通貨で表示します。

## <u>①市場</u>

画面下のチャートの設定をタップすると、チャート足やチャート時間枠の設定画面へ遷移します。インディケーターをタップすると、イン ディケーターやラインの設定画面へ遷移します。

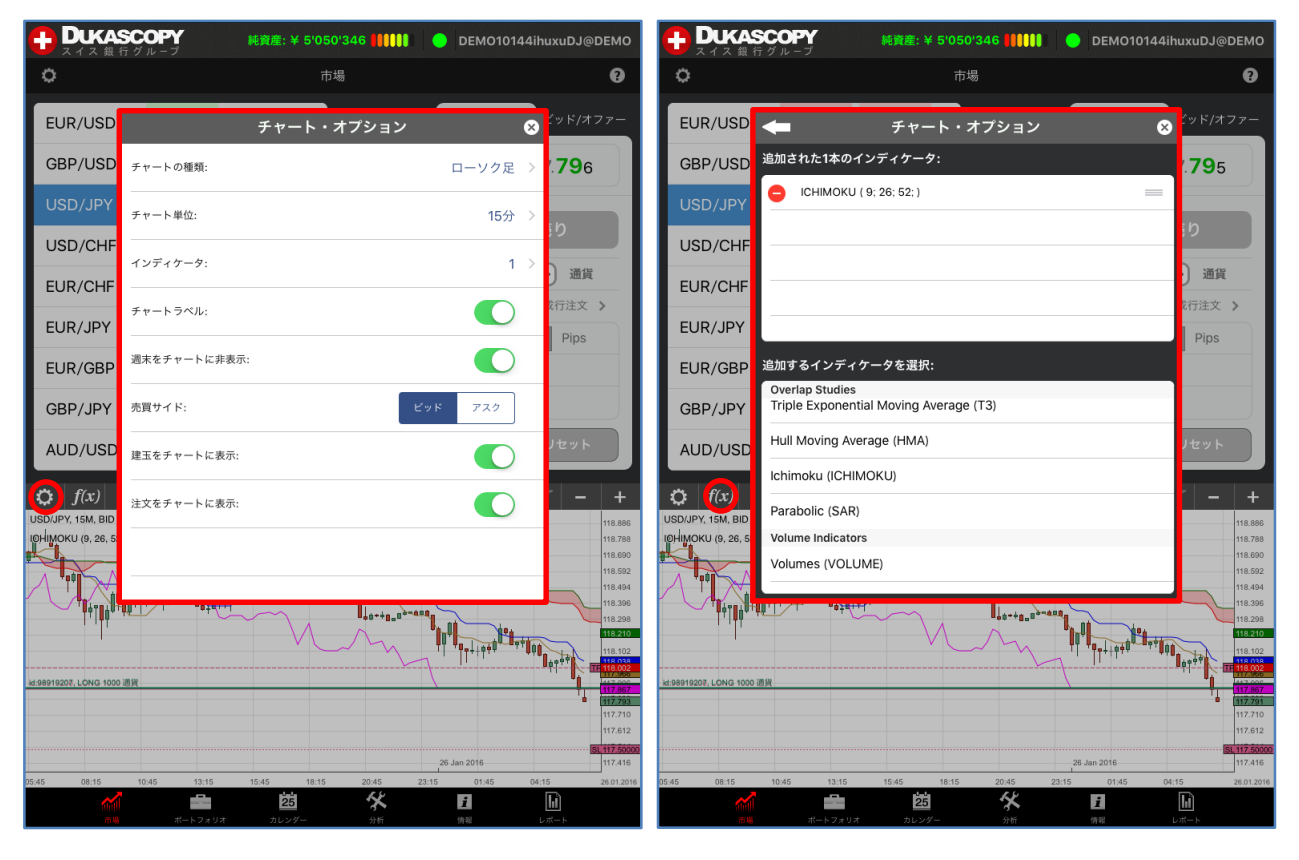

| チャートの種類     | チャートの表示形式を選択します。                         |
|-------------|------------------------------------------|
|             | バー、ローソク足、ライン                             |
| チャート単位      | チャートの時間枠を選択します。                          |
|             | 10秒、1分、5分、10分、15分、30分、1時間、4時間、1日、1週間     |
| インディケータ     | インディケータを追加/削除します。                        |
|             | 追加するときは、インディケータを追加をタップします。               |
|             | 削除するときは、インディケータのマイナスのマークをタップして、削除を選択します。 |
|             | インディケーター設定f(x)からインディケーターを追加/削除することもできます。 |
| チャートラベル     | チャートの価格軸/時間軸の表示/非表示を選択します。               |
| 週末をチャートに非表示 | フラット(値動きがない)期間の表示/非表示を選択します。             |
| 売買サイド       | ビッド価格のチャート/アスク価格のチャートを選択します。             |
| 建玉をチャートに表示  | チャート上に保有中の建玉の表示/非表示を選択します。               |
|             |                                          |

注文をチャートに表示 チャート上に待機注文の表示/非表示を選択します。

画面下のチャートの設定をタップすると、チャート足やチャート時間枠の設定画面へ遷移します。インジケーターをタップすると、インディ ケーターやラインの設定画面へ遷移します。

| 🚥 SoftBank 🗢 🖗            |                    |                              | 15:41                                  | 15% 💷 +                                                                        |           |                                         |
|---------------------------|--------------------|------------------------------|----------------------------------------|--------------------------------------------------------------------------------|-----------|-----------------------------------------|
|                           | OPY                | 純資産: ¥ 5'                    | 050'385 🚺 🊺 🔵                          | DEMO10144ihuxuDJ@DEMO                                                          | ズーム       | 建玉や注文のチャート表示に合わせてズームします。                |
| <b>O</b>                  |                    |                              | 市場                                     | 0                                                                              | パターン・レーダー | 18種類のチャート・パターンのうち、パターン形成を               |
| EUR/USD                   | 1.08562            | 1.0856₅ >                    | 成行注文                                   | 条件付き ビッド/オファー                                                                  |           | して、銘柄を変更できます。パターンをタップして、                |
| GBP/USD                   | 1.42059            | 1.4206,                      | 117. <b>80</b> 8                       | 117. <b>81</b> 2                                                               | ズームアウト    | ナヤート・ハダーンの表示/非表示を選択でさます。<br>チャートを拡大します。 |
| USD/JPY                   | 117.80s            | 117.81₂ >                    | 買い                                     | 売り                                                                             | ズームイン     | チャートを縮小します。                             |
| EUR/CHF                   | 1.0995             | 1.09966 >                    | USD/JPY                                | - 1000 + 通貨                                                                    |           |                                         |
| EUR/JPY                   | 127.900            | 127.908 >                    | 新規                                     | 成行注文 ><br>ージ                                                                   |           |                                         |
| EUR/GBP                   | 0.76411            | 0.76423 >                    | □ 損切り                                  |                                                                                |           |                                         |
| GBP/JPY                   | 167.357            | 167.373 >                    | 利食い                                    |                                                                                |           |                                         |
| AUD/USD                   | 0.69231            | 0.69241 >                    | <b>頁い1000</b>                          |                                                                                |           |                                         |
| $\dot{Q}$ $f(x)$ 10s      | 1m 5m              | 10m 15m 30r                  | m 1h 4h <b>1d</b> 1                    | w 181 7 - +                                                                    |           |                                         |
| ICHIMOKU (9, 26, 52): Ten | kan Sen, Ki•jun Se | n, Chinkou Span <b>(Se</b> r | 122.739                                | Ascending Triangle                                                             |           |                                         |
| id:98919207, LONG 1000 通貨 |                    |                              | 118.913                                | 1d Quality: 80% Magnitude: 98%                                                 |           |                                         |
|                           |                    | A                            | 115.087<br>113.174<br>111.261          | 00:00 01.10 - 00:00 15.12.2014<br>Channel Up<br>1w Quality: 51% Magnitude: 95% |           |                                         |
| As a Bella                |                    | MA                           | 109.348<br>107.435<br>105.522          | 5m 05:30 29.07 - 08:15 29.07.2013<br>Channel Up<br>Quality: 31% Magnitude: 52% |           |                                         |
| man (1)                   | and the second     | John &                       | 103.609<br>101.696<br>99.7830          | 02:20 29.07 - 07:19 29.07.2013<br>Channel Up<br>Quality: 61% Magnitude: 83%    |           |                                         |
| 01 Ja                     | in 2014            |                              | 97.8700<br>95.9570<br>94.0440          | 02:20 29.07 - 07:20 29.07.2013<br>Channel Up                                   |           |                                         |
| 11.07 17.10 23            | .01 01.05          | 07.08 13.<br>25<br>カレンダー     | .11 19.02 19.02.2015<br><b>父</b><br>分析 |                                                                                |           |                                         |

#### <u>②ポートフォリオ</u>

建玉と待機注文が表示されます。矢印のマークをタップして、詳細を表示します。 建玉は、各銘柄の概要も表示します。

| 日 DUKASCOPY NI            | 雍建: ¥ 5'050'416 【【【】】      | OEMO1014         | 14ihuxuDJ@DEMO  |            | <b>COPY</b> 続き<br>テグループ                            | 寶產: ¥ 5'050'409 🚺                     | IIII 😑 DEM    | O10144ihuxuDJ@DEMO   |
|---------------------------|----------------------------|------------------|-----------------|------------|----------------------------------------------------|---------------------------------------|---------------|----------------------|
| 建玉                        | ソート                        | ID 数量            | ## <b>\$</b>    | 建玉         |                                                    |                                       |               | 量 損益 🗘 🕄             |
| EUR/JPY 2000 通貨 ショート      | 2建玉                        |                  | 49.00 JPY       | EUR/JPY 20 | )00 通貨 ジョート                                        | 2建玉                                   | _             | 23.00 JPY            |
| ショート 1000 通貨 EUR/JPY      | ,                          | 損益: 2.8 Pips     | 28.00 JPY 🗦     | 4-e¢       | 1000 通貨 EUR/JPY                                    |                                       | 損益: 1.5 Pi    | ps 15.00 JPY >       |
| 📄 📄 ショート 1000 通貨 EUR/JPY  | ,                          | 損益: 2.1 Pips     | 21.00 JPY 🗦     | /-E4       | 100                                                | 建玉                                    | <b>?</b> 8    | ips 8.00 JPY 🗦       |
| EUR/USD 0 通貨 フラット         | 2建玉                        |                  | -7.07 JPY       | EUR/USD 0  | 通貨                                                 |                                       |               | -8.25 JPY            |
| ロング 1000 通貨 EUR/USE       | )                          | 損益: 0.4 Pips     | 4.71 JPY 🗦      | ロング        | 100 建玉ID<br>98919200                               | USD/JPY<br>1000 通貨 USD                | 方向<br>ロング     | ps 1.18 JPY 🗦        |
| ショート 1000 通貨 EUR/USE      | )                          | 損益: -1.0 Pips    | -11.78 JPY 🗦    | /-E4       | <b>100</b>                                         | -3.0 Pips                             | 現在価格          | Pips -9.43 JPY 🗲     |
| USD/JPY 2000 通貨 ロング       | 2建玉                        |                  | -88.00 JPY      | USD/JPY 20 | 000 通貨 117.873                                     | -30.0 JPY                             | 117.843       | -62.00 JPY           |
| ロング 1000 通貨 USD/JPY       | 利食: 16.7 Pips 损切: 33.0 Pip | os 損益: -4.3 Pips | -43.00 JP1      | 📄 ロング      | 100 損切注文                                           |                                       | 利食注文          | Pips -30.00 JPY 👂    |
| ロング 1000 通貨 USD/JPY       | ,                          | 損益: -4.5 Pips    | -45.00 JPY >    | ロング        | 100 bid ≤ 117.500                                  |                                       | bid ≥ 118.000 | Pips -32.00 JPY 📏    |
|                           |                            |                  |                 |            | <ul> <li>● 損切</li> <li>トレ</li> <li>● 利食</li> </ul> | り [逆指値] bid ≤<br>ール注文<br>い [指値] bid ≥ | 117.500 >     |                      |
| 注文<br>                    | 9-F D                      | 数量 通貨            | 〔   差異 <b>?</b> | 注文         |                                                    | 保存リー                                  | セット           | 通貨 差異 😲              |
| <u>売り</u> 1000 通貨 USD/JPY | 損切注文                       | bid ≤ 117.500    | 差異: 33.0 Pips 🗦 | 📄 売り       | 100                                                |                                       |               | 00   差興: 34.3 Pips 🕻 |
| <u>売り</u> 1000 通貨 USD/JPY | 利食注文                       | bid ≥ 118.000    | 差異: 17.0 Pips 🗦 | - 売り       | 1000 通貨 USD/JPY                                    |                                       |               | 00 差異: 15.7 Pips 🔰   |
|                           | 商父                         | 7                |                 |            |                                                    | 23 44                                 | , F1          | M                    |

建玉概要 各銘柄のネット数量※1、建玉件数、合計損益が表示されます。

※1 銘柄の売りポジションと買いポジションを比較し、買いポジションが多ければ、「ロング」を表示し、売りポジション が多ければ、「ショート」を表示します。売り買いポジションとも、同数量であれば、「フラット」を表示します。

建玉詳細 ロング/ショート 買いポジションであれば、「ロング」を表示し、売りポジションであれば、「ショート」を表示します。

数量 数量を表示します。

銘柄 銘柄を表示します。

損益(pips) 価格※2と現在の価格との値幅を表示します。

損益 価格※2と現在の価格との損益を表示します。

※2 建値、取引時間終了時にロールオーバー処理による清算が行われた場合、新規ポジション保有時の建値に 対し、当社所定のスワップポイント相当額の付与若しくは支払調整が行われた価格が建値として表示されます。 なお、ポートフォリオ計算書では、前営業日の清算価格に対し、当社所定のスワップポイント相当額の付与若しくは支 払調整が行われた後の価格が表示されます。

- 注文 売買 売り買いの種別を表示します。買い注文であれば、「買い」を表示し、売り注文であれば、「売り」を表 示します。
  - 数量数量を表示します。
  - 銘柄 銘柄を表示します。

注文種別新規指値、新規逆指値、利食注文、損切注文を表示します。

差異発発注価格と現在の価格の値幅を表示します。

# <u>③カレンダー</u>

各国の経済指標や各国公休日や政策金利のカレンダーが表示されます。

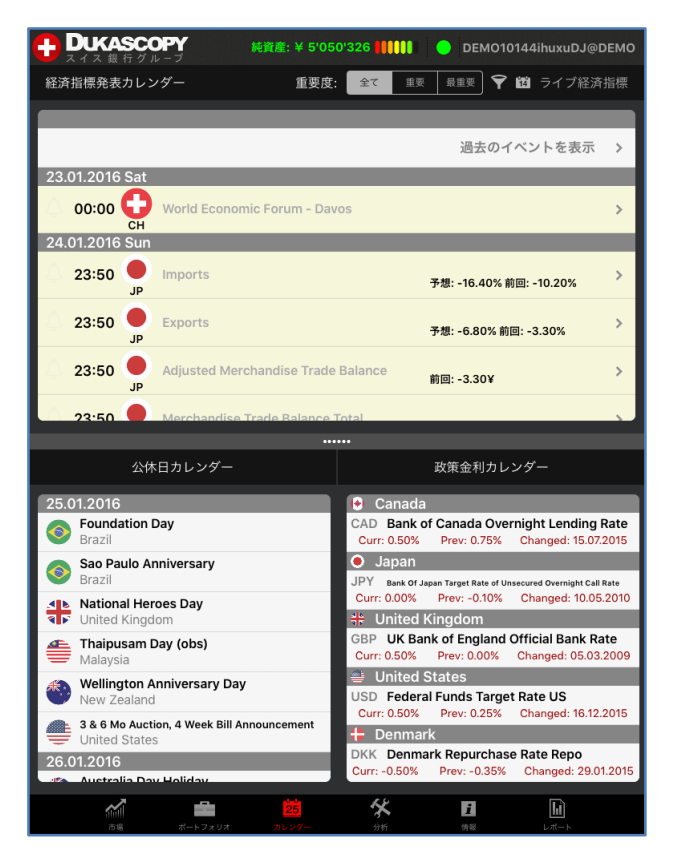

経済指標発表カレンダー 経済指標発表カレンダーが表示されます。(英語) 公休日カレンダー 各国の祝祭日が表示されます。 政策金利カレンダー 各国の政策金利が表示されます。 各種のマーケット情報(高値安値、ピボット・ポイント、景況感など)が表示されます。

|                  | COPY<br>グループ          | 純資産: ¥ 5'05      | 0'353 🚺 🌔    | DEMO1014           | 14ihuxuD            | J@DEMO                 |
|------------------|-----------------------|------------------|--------------|--------------------|---------------------|------------------------|
|                  | デイリー高値/安備             | i 📀              | ピオ           | <b>ミット・ポイ</b> ン    | ント                  | ٢                      |
| 26.01.2016       |                       |                  | USD/JPY      | _                  |                     |                        |
| 1.08410<br>05:49 | EUR/USD<br>振幅: 0.17 % | 1.08593<br>01:06 | Resistance 3 | Pivot<br>119.35167 | Woodle<br>119.25850 | Fibonacci<br>119.10333 |
| 1.42059<br>00:24 | GBP/USD<br>振幅: 0.26 % | 1.42432<br>00:01 | Resistance 2 | Pivot<br>119.10333 | Woodle<br>119.05675 | Fibonacci<br>118.84243 |
| 117.828          | USD/JPY<br>振振 0.29 %  | 118.293          | Resistance 1 | Pivot<br>118.66867 | Woodle<br>118.57550 | Fibonacci<br>118.68124 |
| 1.01241          | USD/CHF               | 1.01417          | Pivot        | Pivot<br>118.42033 | Woodle<br>118.37375 | Fibonacci<br>118.42033 |
| 1.09867          | 振幅: 0.17 %<br>EUR/CHF | 06:00<br>1.10013 | Support 1    | Pivot<br>117.98567 | Woodle<br>117.89250 | Fibonacci<br>118.15943 |
| 00:00            | 振幅: 0.13 %            | 01:51            | Support 2    | Pivot<br>117.73733 | Woodle<br>117.69075 | Fibonacci<br>117.99824 |
| 06:26            | 振幅: 0.35 %            | 00:00            | Support 3    | Pivot<br>117.30267 | Woodle<br>117.20950 | Fibonacci<br>117.73733 |
| 0.76161          | EUR/GBP               | 0./6396          |              |                    |                     |                        |
| SWFXセンチメント指数     |                       |                  | FX N         | lovers & Sh        | akers               |                        |
| プロバイダー コンシューマー   |                       |                  | 1時間あたり       | 次 週                | 次                   | 月次                     |
| 通貨ペア             |                       |                  | USD/RUB      | 79.855             | 9                   | 0.26 %                 |
| EUR/USD          | 54.74%                | 45.26%           | USD/ZAR      | 16.556             | 62                  | 0.14 %                 |
| GBP/USD          | 34.61%                | 65.39%           | USD/TRY      | 3.0228             | 15                  | 0.12 %                 |
| USD/JPY          | 70.87%                | 29.13%           | USD/PLN      | 4.1277             | 2                   | 0.12 %                 |
| USD/CHF          | 72.40%                | 27.60%           | NZD/SGD      | 1.0310             | 15                  | 0.11 %                 |
| EUR/CHF          | 70.60%                | 29.40%           | NZD/JPY      | 76.121             | 15                  | 0.10 %                 |
| EUR/JPY          | 48.56%                | 51.44%           | EUR/ZAR      | 17.964             | 5                   | 0.09 %                 |
|                  |                       |                  |              | 81.003             | -                   | 0.00.%                 |
|                  | -                     | 25               | *            | i                  | h                   |                        |

| デイリー 三値 /安値         | 日次、週次、月次の高値/安値を表示します。      |
|---------------------|----------------------------|
| ノイリー同心/女心           | 設定をタップして、日次を変更できます。        |
|                     | 3つのピボットポイントを表示します。         |
| ピボットポイント            | ピボット、ウーディー、フィボナッチ          |
|                     | 設定をタップして、銘柄を変更できます。        |
| SWFXセンチメント指数        | 当日の売買比率を表示します。             |
| FX Movers & Shakers | 1時間当たり、日次、週次、月次の変動率を表示します。 |
|                     |                            |

メッセージや口座状況が表示されます。再接続とログオフが行えます。

|                   | Y NA            | 連: ¥ 5'050'3(  | 58 <b>      </b>   | DEMO10144i     | huxuDJ@DEMO                   |
|-------------------|-----------------|----------------|--------------------|----------------|-------------------------------|
| バージョン情報           |                 |                |                    | 再接続            | ログオフ 😲                        |
| 0040454 ######### | 現在のサ            | ーバ時間 (GMT): 26 | 5.01.2016 06:48:55 |                |                               |
| 06:48:54 接続されまし   | <i>,T</i> c     |                |                    |                |                               |
|                   |                 |                |                    |                |                               |
|                   |                 |                |                    |                |                               |
|                   |                 |                |                    |                |                               |
|                   |                 |                |                    |                |                               |
|                   |                 |                |                    |                |                               |
|                   |                 |                |                    |                |                               |
|                   |                 |                |                    |                |                               |
|                   |                 |                |                    |                |                               |
|                   |                 |                |                    |                |                               |
|                   |                 |                |                    |                |                               |
|                   |                 |                |                    |                |                               |
|                   |                 |                |                    |                |                               |
|                   |                 |                |                    |                |                               |
|                   |                 |                |                    |                |                               |
|                   |                 |                |                    |                |                               |
|                   |                 |                |                    |                |                               |
|                   |                 |                |                    |                |                               |
|                   |                 |                |                    |                |                               |
|                   |                 |                |                    |                |                               |
|                   | 16              |                |                    |                |                               |
| 証拠金 使用率           | <mark>0%</mark> | 資産 ¥50503      | 368.00             | 亲剰証拠金<br>使用証拠金 | ¥ 5 025 592.00<br>¥ 24 776.00 |
|                   | #               | 25             | *                  | 1              |                               |

| 再接続     | 再接続します。      |
|---------|--------------|
| ログオフ    | ログオフします。     |
| メッセージ   | メッセージを表示します。 |
| ᆕᆊᇑᅀᄹᇑᆇ | ᆍᄳᄼᄹᇚᆓᇉᇄᆍᇾᆗ  |

証拠金使用率 証拠金使用率は、以下の計算方法により算出されます。

- 証拠金使用率=(使用証拠金÷純資産)×100%
- 純資産 ロ座残高に未決済ポジションの評価損益を加算減算した金額です。 純資産は、以下の計算方法により算出されます。
- 純資産=口座残高+未決済ポジションの評価損益
- 余剰証拠金 新規ポジションを保有するために使用可能な余剰金です。 余剰証拠金は、以下の計算方法により算出されます。
- 余剰証拠金=純資産ー使用証拠金
- 使用証拠金 ポジションを保有するために必要となる証拠金額です。 「取引金額÷レバレッジ×換算レート(仲値)」にてリアルタイムで計算されます。

#### <u>⑥レポート</u>

各種レポート(ポートフォリオ計算書、イントラデイ計算書、ポジション報告書など)が表示されます。

| 日 DUKASCOPY   | 純資產: ¥ 5'050'377 🚺 🊺 | OEMO10144ihuxuDJ@DEMO |
|---------------|----------------------|-----------------------|
|               | レポート                 |                       |
| ポートフォリオ計算書    |                      | >                     |
| イントラデイ計算書     |                      | >                     |
| ポジション報告書      |                      | >                     |
| 入出金報告書        |                      | >                     |
| 損益計算書         |                      | >                     |
| 手数料表          |                      | >                     |
| ロールオーバー報告書    |                      | >                     |
| マイ・アカウント      |                      | >                     |
| アクティビティ・ログ    |                      | >                     |
| トレーダー・アクション・「 | コグ                   | >                     |
| ポジション統合ログ     |                      | >                     |
|               |                      |                       |
|               |                      |                       |
|               |                      |                       |
|               | 國父                   | i Li                  |

ポートフォリオ計算書 取引損益、入出金、手数料の履歴が表示されます。 イントラデイ計算書 当営業日の取引損益、入出金の履歴が表示されます。 ポジション報告書 未決済ポジションと既決済ポジションの履歴が表示されます。 入出金報告書 入出金の履歴が表示されます。 損益計算書 入出金、実現損益の履歴が表示されます。 手数料表 手数料表が表示されます。 ロールオーバー報告書 ロールオーバーの履歴が表示されます。 マイ・アカウント マイページが表示されます。 アクティビティ・ログ 操作の履歴が表示されます。 トレーダー・アクション・ログ ロールオーバー、手数料の履歴が表示されます。 ポジション統合ログ 未決済ポジションのネッティングの履歴が表示されます。

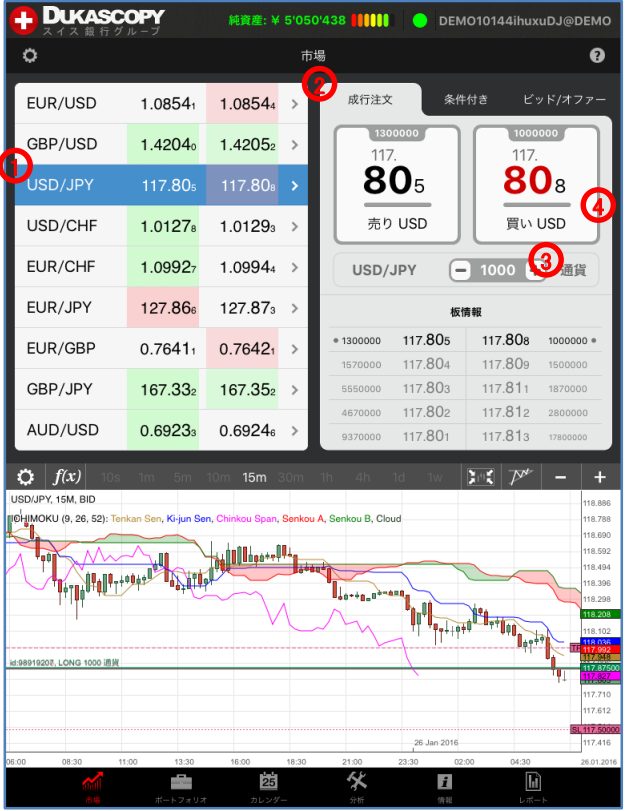

新規·成行注文

注文価格を指定せずに、通貨ペア、取引数量、売買の別のみを指定する 注文方法です。成行注文につきましては、あらかじめ当社所定の許容ス リッページが設定されています。

※新規・成行 条件付き注文は、お客様が許容できるスリッページ幅に基 づき設定を変更することが可能です。

- 1)、「銘柄・パネル」で、銘柄を選択します。
- 2)、「新規注文・パネル」で、「成行注文」を選択します。
- 3)、「注文数量」を入力します。
- 4)、「買い」、もしくは、「売り」をタップします。
- 5)、「注文確認」で、注文内容を確認します。 ※注文確認オフを選択時、注文確認画面は、表示されません。
- 6)、「OK」をタップします。

| 0.7642          | • 1120000   |
|-----------------|-------------|
| 本当によろし          | いですか?       |
| 買い: 0.001 百万 US | D/JPY @ MKT |
| 0.69 <b>申止</b>  | ОК          |

7)、「ポートフォリオ・パネル」で、ポジションを確認します。

## 注文の種類 新規・成行注文 条件付き注文

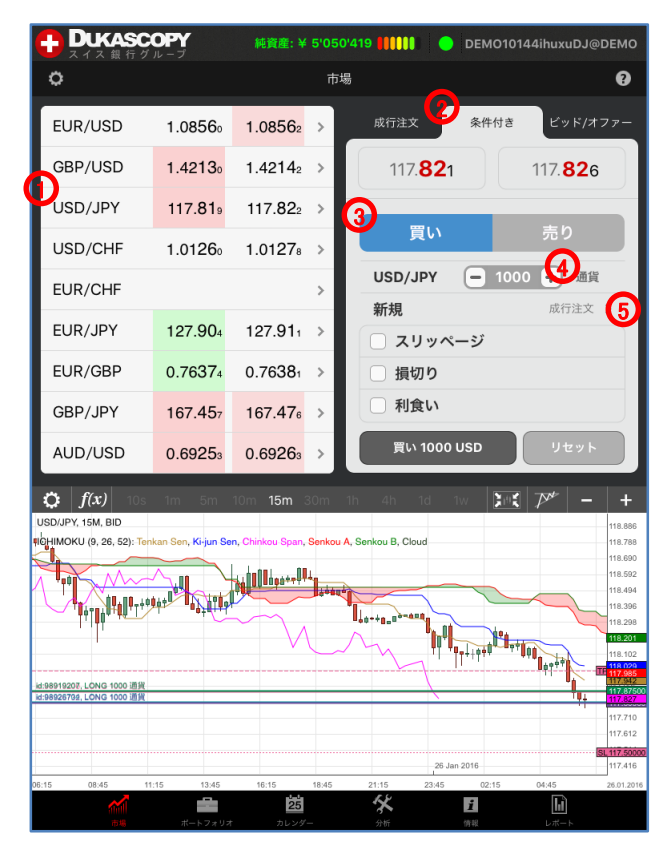

| DUKASC                                                                                                  | OPY<br><i>n</i> - <i>J</i>  | 純資産: ¥           | 5'05  | 50'406 [[]]] O DEMO10144ihuxuDJ@DEMO         |
|----------------------------------------------------------------------------------------------------|-----------------------------|------------------|-------|----------------------------------------------|
| 0                                                                                                    |                             |                  | ħ     | 5場 😯                                         |
| EUR/USD                                                                                                 | 1.08559                     | 1.08562          | >     | 成行注文 条件付き ビッド/オファー                           |
| GBP/USD                                                                                                 | 1.42106                     | 1.42121          | >     | 117. <b>82</b> 1 117. <b>82</b> 6            |
| USD/JPY                                                                                                 | 117.811                     | 117.81₄          | >     |                                              |
| USD/CHF                                                                                                 | 1.01261                     | 1.01274          | >     | 買い売り                                         |
| EUR/CHF                                                                                                 | 1.09929                     | 1.09944          | >     | USD/JPY - 1000 + 通貨                          |
| EUR/JPY                                                                                                 | 127.891                     | 127.900          | >     | 新規                                           |
| EUR/GBP                                                                                                 | 0.76 <b>38</b> 3            | 0. <b>7639</b> ₅ | >     | □ 損切り                                        |
| GBP/JPY                                                                                                 | 167.421                     | 167.441          | >     | □利食い                                         |
| AUD/USD                                                                                                 | 0.69253                     | 0.69262          | >     | プロジェン (1000 USD リセット)                        |
| C f(x) 005<br>USDUPY, 15M, BID<br>BB/HMOKU (9, 26, 52): Terr<br>10, 10, 10, 10, 10, 10, 10, 10, 10, 10, | Im 5m<br>kan Sen, Kirjun Se | 10m 15m 5        | Sonka | 10 40 10 10 10 10 10 11 10 10 10 10 10 10 10 |
| 06:15 08:45 11                                                                                          | :15 13:45                   | 16:15            | 18:45 | 21:15 23:45 02:15 04:45 26.01.2016           |

新規・成行注文 条件付き注文

注文価格を指定せずに、通貨ペア、取引数量、売買の別のみを指定す る注文方法です。成行注文につきましては、あらかじめ当社所定の許容 スリッページが設定されていますが、お客様が許容できるスリッページ幅 に基づき設定を変更することが可能ですので、発注にあたっては許容ス リッページの設定を必ずご確認下さい。

- 1)、「銘柄・パネル」で、銘柄を選択します。
- 2)、「新規注文・パネル」で、「条件付き」を選択します。
- 3)、「買い」、もしくは、「売り」を選択します。
- 4)、「注文数量」を入力します。
- 5)、矢印のマークをタップして、注文種別から「新規成行注文」を選択し ます。

※損切注文や利食注文の条件を付加することもできます。

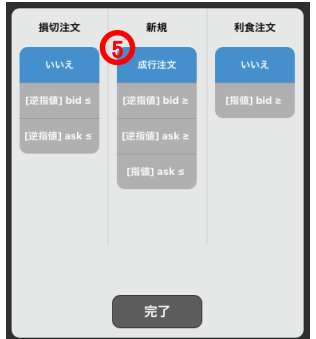

- 6)、「スリッページ」で、許容スリッページを入力します。
   ※ここでは、スリッページの条件を付加していますが、損切注文や
   利食注文の条件を付加することもできます。
- 7)、「買いxxxx」、もしくは、「売りxxxx」をタップします。
- 8)、「注文確認」で、注文内容を確認します。 ※注文確認オフを選択時、注文確認画面は、表示されません。

|                             | 6                                           |
|-----------------------------|---------------------------------------------|
| 本当によろし                      | いですか?                                       |
| 買い: 0.001 百<br>成行<br>スリッペーシ | 汚 USD/JPY<br>注文<br><sup>7</sup> : 10.0 pips |
| 中止                          | ОК                                          |

9)、「ポートフォリオ・パネル」で、ポジションを確認します。

# 注文の種類 新規・逆指値注文(成行執行) 条件付き注文

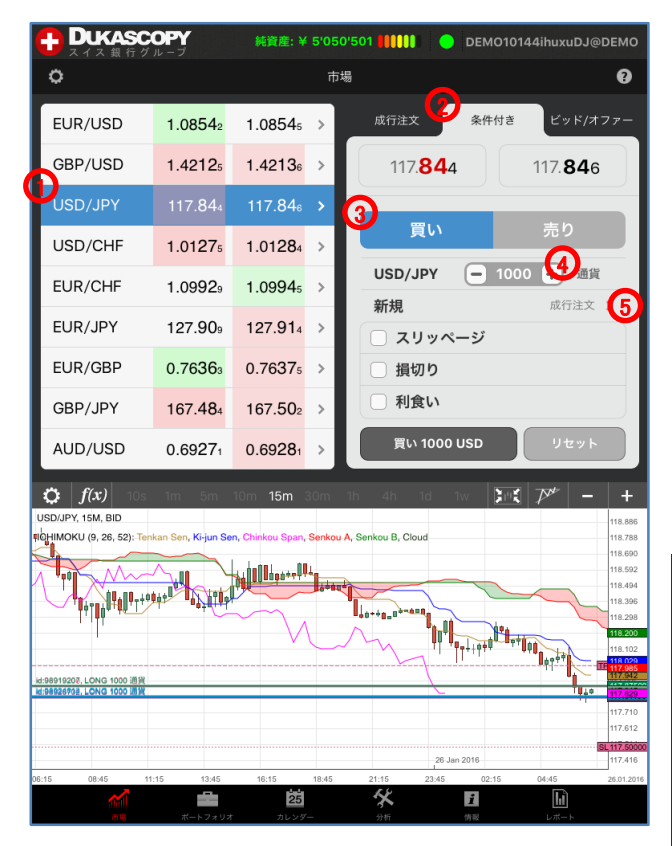

|                                                                                                    | OPY     | 純資產: ¥ 5'050'567 👯 🚺 🔵 DEMO10144ihuxuDJ@DEMO |                                   |                            |  |
|----------------------------------------------------------------------------------------------------|---------|----------------------------------------------|-----------------------------------|----------------------------|--|
| 0                                                                                                    |         | तः                                           | 市場                                | 0                          |  |
| EUR/USD                                                                                                    | 1.08532 | 1.0853₃ >                                    | 成行注文 条件付き ビッド/オフ                  | <i>₹</i> −                 |  |
| GBP/USD                                                                                                    | 1.42108 | 1.42122 >                                    | 117. <b>84</b> 6 117. <b>85</b> 0 |                            |  |
| USD/JPY                                                                                                    | 117.846 | 117.850 >                                    |                                   |                            |  |
| USD/CHF                                                                                                    | 1.01278 | 1.01287 >                                    | 買い売り                              |                            |  |
| EUR/CHF                                                                                                    | 1.0992  | 1.0993₀ >                                    | USD/JPY - 1000 + 通貨               |                            |  |
| EUR/JPY                                                                                                    | 127.898 | 127.904 >                                    | 新規<br>[迎指値] ask ≥ 118.500 >       |                            |  |
| EUR/GBP                                                                                                    | 0.76362 | 0.76375 >                                    | □ 損切り                             |                            |  |
| GBP/JPY                                                                                                    | 167.471 | 167.48 <sub>9</sub> >                        | □ 利食い                             |                            |  |
| AUD/USD                                                                                                    | 0.69259 | 0.69272 >                                    | 買い 1000 USD リセット                  |                            |  |
| f(x) 105 1m 5m 10m 15m 30m 1b 4h 10 1v<br>USDUPY, 15M, 810<br>Iby MCKU (9, 26, 52): Tenkan Sen, Kirjun Sen, Cherkou Span, Sankou A, Senkou B, Cloud<br>118,806<br>118,804<br>118,804<br>11 |         |                                              |                                   |                            |  |
| id:98919207, LONG 1000 通貨                                                                                                    |         |                                              |                                   | 18 029<br>17.985<br>17.985 |  |

25

\*

i

L.

新規·逆指值注文(成行注文執行)

逆指値注文は、あらかじめ執行の条件となるトリガー価格を指定して行う注文で、あらかじめお客様の指定したトリガー価格以上となった場合に 買う、又はあらかじめお客様の指定したトリガー価格以下となった場合 に売る注文方法です。

- 1)、「銘柄・パネル」で、銘柄を選択します。
- 2)、「新規注文・パネル」で、「条件付き」を選択します。
- 3)、「買い」、もしくは、「売り」を選択します。
- 4)、「注文数量」を入力します。
- 5)、矢印のマークをタップして、注文種別から「新規【逆指値】」を選択し ます。

※ビッド逆指値は、トリガー価格の判定をビッド価格で行います。※アスク逆指値は、トリガー価格の判定をアスク価格で行います。※損切注文や利食注文の条件を付加することもできます。

6)、「注文価格」を入力します。

| 損切注文                       | 新規                                       | 利食注文       |
|----------------------------|------------------------------------------|------------|
| いいえ                        | 成行注文                                     | いいえ        |
| [逆指值] bid ≾<br>[逆指值] ask ≾ | (逆指值) bid ≿<br>1定指值] ask ≥<br>[指值] ask ≤ | [捐額] bid ≥ |
|                            | 完了                                       |            |

- 7)、「買いxxxx」、もしくは、「売りxxxx」をタップします。 ※ここでは、その他の条件を付加していませんが、損切注文や利食 注文の条件を付加することもできます。
- 8)、「注文確認」で、注文内容を確認します。 ※注文確認オフを選択時、注文確認画面は、表示されません。

| - 6                       |
|---------------------------|
| しいですか?                    |
| 7万 USD/JPY<br>k ≥ 118.500 |
| ОК                        |
|                           |

9)、「ポートフォリオ・パネル」で、注文を確認します。

【注意】買い逆指値注文において、現在価格より下回るトリガー価格を指 定した場合、成行注文として注文が即時執行されます。売り逆指値注文 において、現在価格より上回るトリガー価格を指定した場合、成行注文 として注文が即時執行されます。

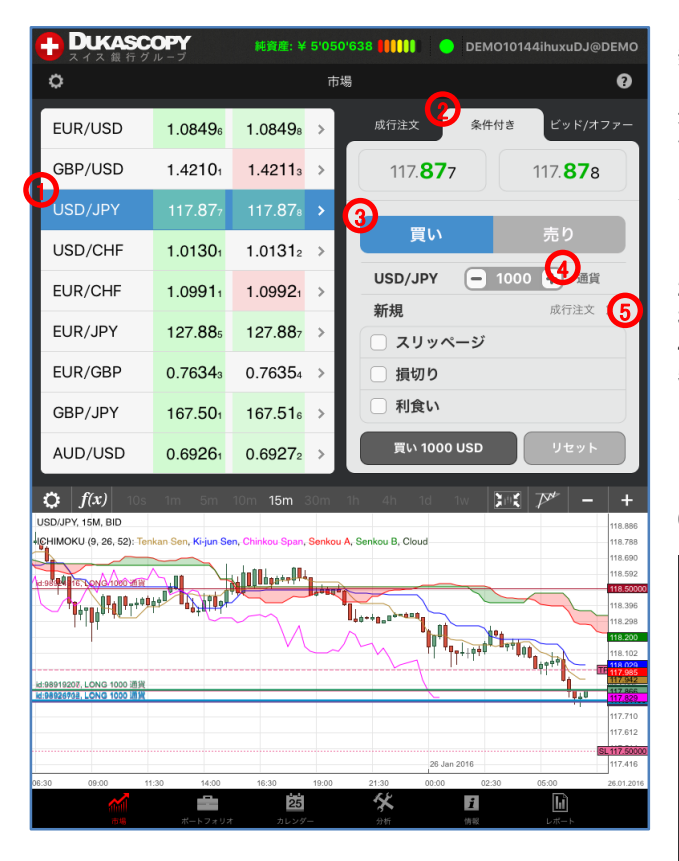

|                                                              | <b>OPY</b><br>ループ           | 純資産: ¥ 5                                | 5'050'678 11111 O DEMO10144ihuxuDJ@DEMO              |
|--------------------------------------------------------------|-----------------------------|-----------------------------------------|------------------------------------------------------|
| 0                                                            |                             |                                         | 市場 ?                                                 |
| EUR/USD                                                      | 1.08508                     | 1.0851₀                                 | ▶ 成行注文 条件付き ビッド/オファー                                 |
| GBP/USD                                                      | 1.4210₃                     | 1.4211₄                                 | > 117. <b>85</b> 2 117. <b>85</b> 5                  |
| USD/JPY                                                      | 117.852                     | 117.85₅                                 |                                                      |
| USD/CHF                                                      | 1.01299                     | 1.01311                                 | <b>夏い</b> 売り                                         |
| EUR/CHF                                                      | 1.09923                     | 1.0993₅                                 | USD/JPY - 1000 + 通貨     新相     「逆期値1 ask > 118 500 入 |
| EUR/JPY                                                      | 127.878                     | 127.884                                 | → スリッページ 10.0 Pips                                   |
| EUR/GBP                                                      | 0.76350                     | 0.76362                                 | > 損切り                                                |
| GBP/JPY                                                      | 167.474                     | 167.49₀                                 | > <b>○</b> 利食い                                       |
| AUD/USD                                                      | 0.69263                     | 0.69273                                 | > 買い 1000 USD リセット                                   |
| <i>f(x)</i><br>JSD/JPY, 15M, BID<br>CHIMOKU (9, 26, 52): Ten | 1m 5m<br>kan Sen, Ki-jun Se | 10m 15m 30<br>n, Chinkou Span, <b>S</b> | 101 111 411 113 113 113 115 115 115 115 115 115 1    |
| 4:98919207, LCNG 1000 :89                                    |                             |                                         |                                                      |
|                                                              |                             |                                         | 117.710<br>117.812<br>20 Jan 2015                    |
| 8:30 09:00 11                                                | :30 14:00                   | 16:30 1                                 | 117.416<br>19:00 21:30 00:00 02:30 05:00 26:01.2016  |

新規·逆指値注文(指値注文執行)

逆指値注文は、あらかじめ執行の条件となるトリガー価格を指定して行う注文で、あらかじめお客様の指定したトリガー価格以上となった場合 に買う、又はあらかじめお客様の指定したトリガー価格以下となった場合に売る注文方法です。

- 1)、「銘柄・パネル」で、銘柄を選択します。
- 2)、「新規注文・パネル」で、「条件付き」を選択します。
- 3)、「買い」、もしくは、「売り」を選択します。
- 4)、「注文数量」を入力します。
- 5)、矢印のマークをタップして、注文種別から「新規【逆指値】」を選択し ます。

※ビッド逆指値は、トリガー価格の判定をビッド価格で行います。 ※アスク逆指値は、トリガー価格の判定をアスク価格で行います。 ※損切注文や利食注文の条件を付加することもできます。

6)、「注文価格」を入力します。

| 損切注文                       | 新規                                                                                                    | 利食注文       |
|----------------------------|----------------------------------------------------------------------------------------------------|------------|
| いいえ                        | 成行注文                                                                                                    | いいえ        |
| [逆指值] bid ≤<br>[逆指值] ask ≾ | S逆指值] bid ≥<br>5<br>5<br>5<br>5<br>5<br>5<br>5<br>5<br>5<br>5<br>5<br>5<br>5<br>5<br>5<br>5<br>5<br>5<br>5 | [指值] bid ≿ |
|                            | — 118.500 <b>〔</b><br>完了                                                                                   |            |

- 7)、「スリッページ」で、許容スリッページを入力します。 ※ここでは、スリッページの条件を付加していますが、損切注文や 利食注文の条件を付加することもできます。
- 8)、「買いxxxx」、もしくは、「売りxxxx」をタップします。
- 9)、「注文確認」で、注文内容を確認します。
  - ※注文確認オフを選択時、注文確認画面は、表示されません。

| 本当によろし                              | いですか?                               |
|-------------------------------------|-------------------------------------|
| 買い: 0.001 百〕<br>[逆指値] ask<br>スリッページ | 5 USD/JPY<br>≥ 118.500<br>10.0 pips |
| 中止                                  | ОК                                  |

10)、「ポートフォリオ・パネル」で、注文を確認します。

【注意】許容スリッページを設定した買い逆指値注文において、現在価格より下回るトリガー価格を指定した場合、指定したトリガー価格に許容スリッページを加算した価格の指値注文が残ります。 許容スリッページを設定した売り逆指値注文において、現在価格より上回るトリガー価格を指定した場合、指定したトリガー価格に許容スリッページを減算した価格の指値注文が残ります。

### 注文の種類 新規・指値注文 条件付き注文

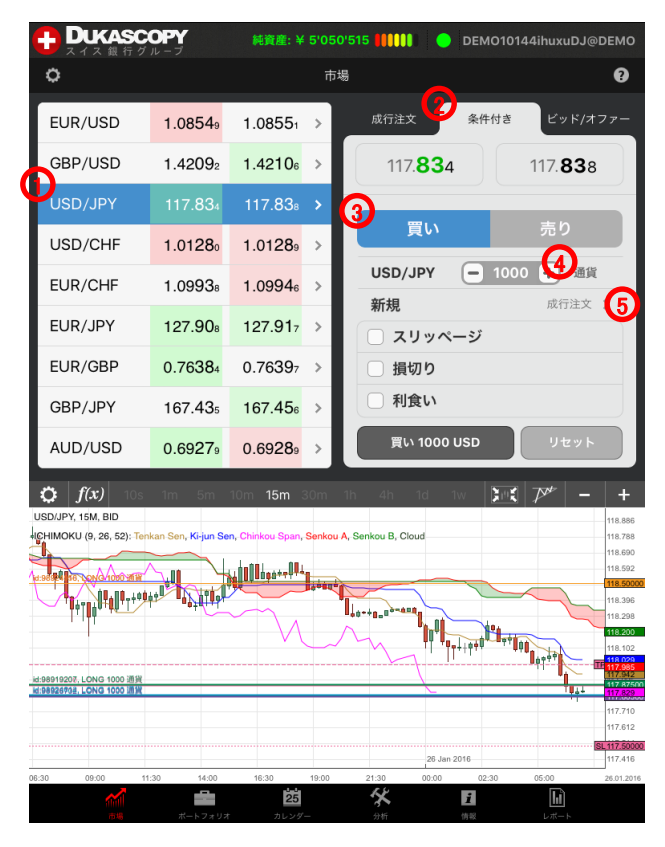

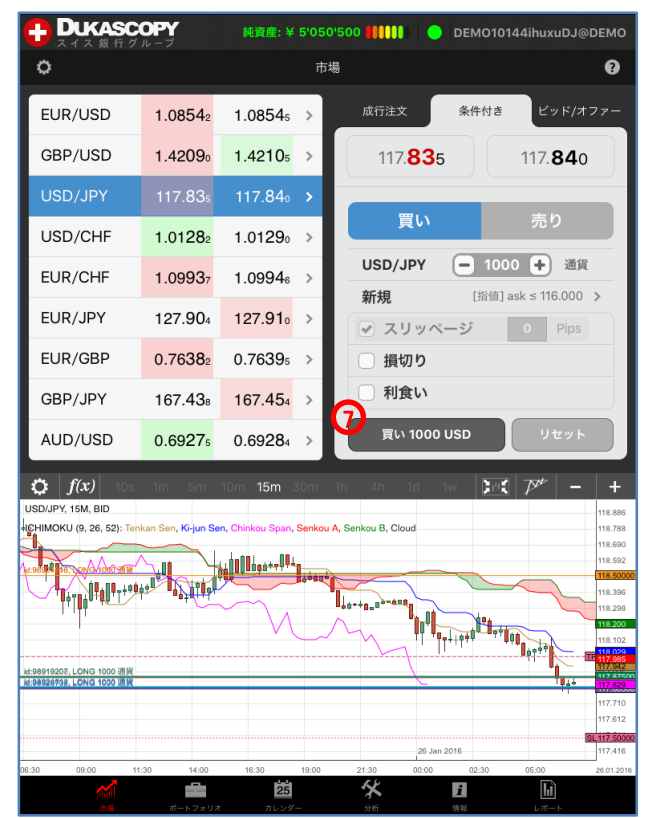

新規·指値注文

買い指値注文は、お客様の指定した価格以下で買い、売り指値注文は お客様の指定した価格以上で売る注文方法です。

- 1)、「銘柄・パネル」で、銘柄を選択します。
- 2)、「新規注文・パネル」で、「条件付き」を選択します。
- 3)、「買い」、もしくは、「売り」を選択します。
- 4)、「注文数量」を入力します。
- 5)、矢印のマークをタップして、注文種別から「新規【指値】」を選択しま す。
  - ※損切注文や利食注文の条件を付加することもできます。
- 6)、「注文価格」を入力します。

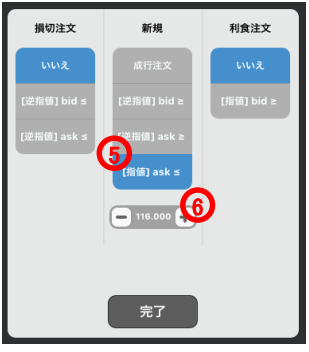

- 7)、「買いxxxx」、もしくは、「売りxxxx」をタップします。
  - ※ここでは、その他の条件を付加していませんが、損切注文や利食 注文の条件を付加することもできます。
- 8)、「注文確認」で、注文内容を確認します。 ※注文確認オフを選択時、注文確認画面は、表示されません。

| 本当によろ        | 8          |
|--------------|------------|
| 買い: 0.001 音  | しいですか?     |
| [指値] ask     | あ USD/JPY  |
| スリッペー        | シジ: 0 pips |
| 0.6928<br>中止 | ок         |

9)、「ポートフォリオ・パネル」で、注文を確認します。

【注意】買い指値注文に現在価格を上回る注文価格を設定された場合、 買い指値注文は即時執行されます。また売り指値注文に現在価格を下 回る注文価格を設定された場合、売り指値注文は即時執行されます。

# <u>注文の種類 新規・OCO注文 条件付き注文</u>

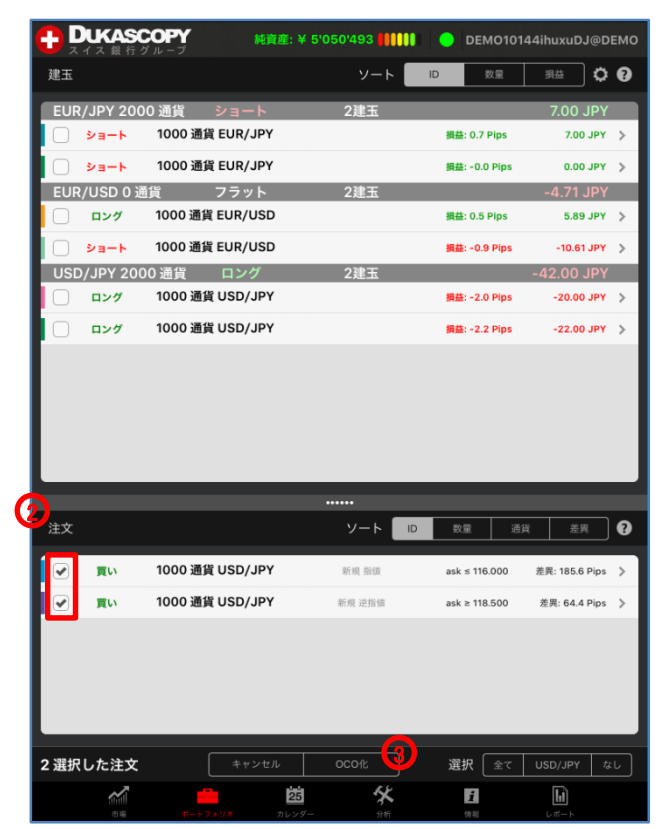

建玉 数量 損益 🗘 🕄 EUR/JPY 2000 通貨 ショー| ショート 1000 通貨 EUR/JPY 揭益: 0.9 Pips 9.00 JPY > ショート 1000 通貨 EUR/JPY 揭恭: 0.2 Pips 2.00 JPY > EUR/USD 0 通貨 フラット 2建玉 .71 JPY 1000 通貨 EUR/USD 9.43 JPY > ロング 损益: 0.8 Pips 1000 通貨 EUR/USD -14.14 JPY 🔰 ショート 損益: -1.2 Pips USD/JPY 2000 通貨 ロング ロング 1000 通貨 USD/JPY 損益: -2.8 Pips -28.00 JPY 🔰 1000 通貨 USD/JPY ロング 損益: -3.0 Pips -30.00 JPY 🔰 1 ソート 🛛 🕫 0 1000 通貨 USD/JPY ask ≤ 116.000 差異: 184.9 Pips ) 買い 買い 1000 通貨 USD/JPY ask ≥ 118.500 差異: 65.1 Pips > OCOFFR 2 2 選択した注文 選択 全て USD/JPY なし <u>%</u> 25 i h

純資産: ¥ 5'050'489 4000

DEMO10144ihuxuDJ@DEMO

DUKASCOPY

新規·OCO注文(OCO設定)

指値注文と逆指値注文の2つの注文を同時に発注し、一方が約定すると、もう一方の注文は自動的に取り消される注文方法です。

1)、新規・指値注文、もしくは、新規・逆指値注文を発注します。

2)、「ポートフォリオ・パネル」の「注文」で、OCO化する注文のチェック・ ボックスにチェックを入れ、注文を選択します。

3)、「OCO化」をタップします。

4)、「注文確認」で、注文内容を確認します。 ※注文確認オフを選択時、注文確認画面は、表示されません。

|                                              | - 4 |  |
|----------------------------------------------|-----|--|
| 本当によろしいですか?<br>選択した(2)注文をOCO にグループ化しま<br>すか? |     |  |
| 中止                                           | ОК  |  |

5)、「ポートフォリオ・パネル」の「注文」で、OCO化を確認します。

新規·OCO注文(OCO解除)

指値注文と逆指値注文の2つの注文を同時に発注し、一方が約定する と、もう一方の注文は自動的に取り消される注文方法です。

- 1)、「ポートフォリオ・パネル」の「注文」で、OCO解除する注文のチェック・ボックスにチェックを入れ、注文を選択します。
- 2)、「OCO解除」をタップします。
- 3)、「注文確認」で、注文内容を確認します。 ※注文確認オフを選択時、注文確認画面は、表示されません。

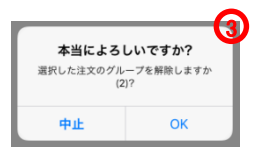

4)、「ポートフォリオ・パネル」の「注文」で、OCO解除を確認します。

#### 注文の種類 新規注文の変更・取消

| DUKASCOP         |               | : ¥ 5'050'496 <b>      </b> | DEMO1014       | 44ihuxuDJ@DEMO |
|------------------|---------------|-----------------------------|----------------|----------------|
| 建玉               |               | ソート                         | ID 数量          | 現益 🗘 💡         |
| EUR/JPY 2000 通知  | 貨 ショート        | 2建玉                         | _              | 3.00 JPY       |
| □ ショート 100       | 00 通貨 EUR/JPY |                             | 損益: 0.5 Pips   | 5.00 JPY 🗦     |
| - ジョート 100       | 00 通貨 EUR/JPY |                             | 損益: -0.2 Pips  | -2.00 JPY 🗦    |
| EUR/USD 0 通貨     | フラット          | 2建玉                         |                | -4.71 JPY      |
| <u></u> ロング 100  | D0 通貨 EUR/USD |                             | 損益: 0.4 Pips   | 4.71 JPY >     |
| <u> ショート</u> 100 | 00 通貨 EUR/USD |                             | 損益: -0.8 Pips  | -9.43 JPY 🗦    |
| USD/JPY 2000 通   | 貨 ロング         | 2建玉                         |                | -42.00 JPY     |
| <u> </u>         | 00 通貨 USD/JPY |                             | 損益: -2.0 Pips  | -20.00 JPY 🔉   |
| <u></u> ロング 100  | 00 通貨 USD/JPY |                             | 損益: -2.2 Pips  | -22.00 JPY 🐤   |
|                  | _             |                             | _              |                |
| 注文               |               | ソート 🔤                       | D 数量 通貨        | 注 差異 ?         |
| ອຸນ 100          | 00 通貨 USD/JPY | 新規 逆指值                      | ask ≥ 118.500  | 差異: 64.4 Pips  |
| 一 買い 100         | 00 通貨 USD/JPY | 新規 指值                       | ask ≤ 116.000  | 差異: 185.6 Pips |
|                  |               |                             |                |                |
| 市場               | ポートフォリオ カレ    | <b>古 父</b>                  | <b>え</b><br>侍報 |                |

#### 新規注文の変更

- 1)、「ポートフォリオ・パネル」の「注文」で、注文を選択します。
- 2)、矢印のマークをタップします。
- 3)、「注文種別」を選択し、「注文価格」を入力します。

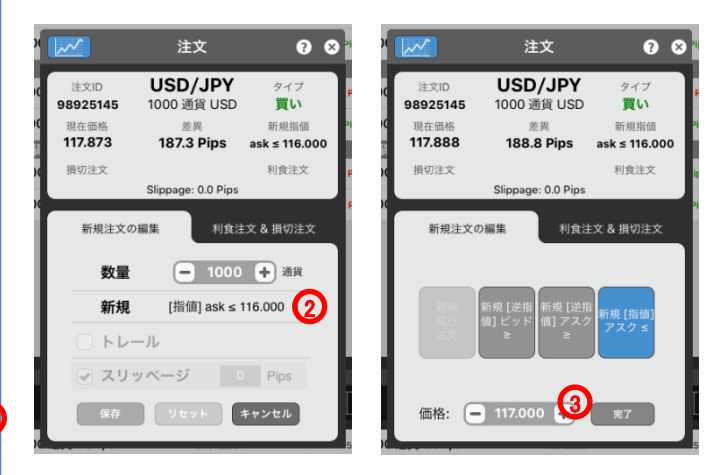

- 4)、「保存」をタップします。
  - ※ここでは、その他の条件を付加していませんが、損切注文や利 食注文の条件を付加することもできます。
- 5)、「注文確認」で、注文内容を確認します。 ※注文確認オフを選択時、注文確認画面は、表示されません。

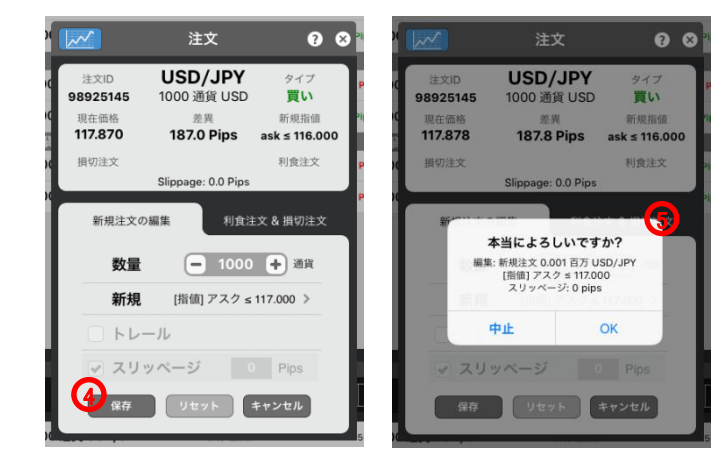

6)、「ポートフォリオ・パネル」で、注文を確認します。

#### 注文の種類 新規注文の変更・取消

|                      | <b>(OPY 純資産:</b> ¥ | 5'050'506 | 😑 DEMO1014    | 4ihuxuDJ@DEMO  |
|----------------------|--------------------|-----------|---------------|----------------|
| 建玉                   |                    | ソート 📃     | ID 数量         | <u> 現益</u> 🗘 🕄 |
| EUR/JPY 200          | 0 通貨 ショート          | 2建玉       |               | -33.00 JPY     |
|                      | 1000 通貨 EUR/JPY    |           | 損益: -1.3 Pips | -13.00 JPY 💊   |
|                      | 1000 通貨 EUR/JPY    |           | 損益: -2.0 Pips | -20.00 JPY 📏   |
| EUR/USD 0 通          | 貨 フラット             | 2建玉       |               | -7.07 JPY      |
| <u>     ロング     </u> | 1000 通貨 EUR/USD    |           | 損益: -0.2 Pips | -2.36 JPY 📏    |
| 4-e4                 | 1000 通貨 EUR/USD    |           | 損益: -0.4 Pips | -4.72 JPY 📏    |
| USD/JPY 200          | 0 通貨 ロング           | 2建玉       |               | 6.00 JPY       |
| <b>ロング</b>           | 1000 通貨 USD/JPY    |           | 損益: 0.4 Pips  | 4.00 JPY >     |
| ロング                  | 1000 通貨 USD/JPY    |           | 損益: 0.2 Pips  | 2.00 JPY 🗦     |
|                      | _                  |           | _             |                |
| 注文                   |                    |           | 数量 通貨         | 差異             |
| - <b>T</b> IN        | 1000 通貨 USD/JPY    | 新規 逆指值    | ask ≥ 118.500 | 差異: 62.0 Pips  |
| 一 買い                 | 1000 通貨 USD/JPY    | 新規 指值     | ask ≤ 117.000 | 差異: 88.0 Pips  |
|                      |                    | 25        |               |                |
|                      | 25<br>ボートフォリオ カレンダ | - 91f     | 11            |                |

#### 新規注文の取消

- 「ポートフォリオ・パネル」の「注文」で、注文を選択します。(取消する注文のチェック・ボックスにチェックを入れ、取消することもできます。)
- 2)、「キャンセル」をタップします。
- 3)、「注文確認」で、注文内容を確認します。 ※注文確認オフを選択時、注文確認画面は、表示されません。

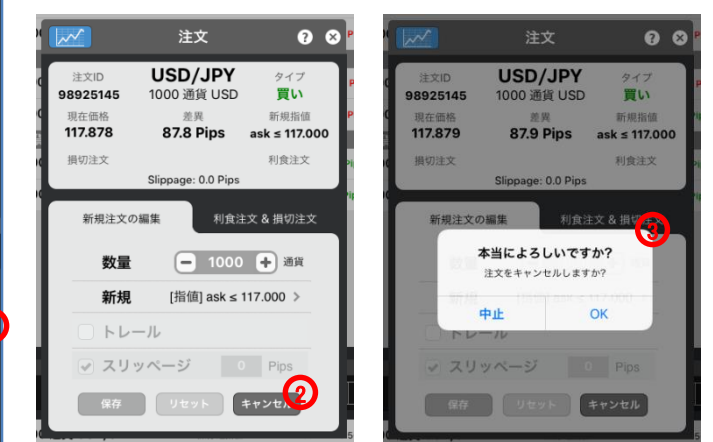

4)、「ポートフォリオ・パネル」で、注文を確認します。

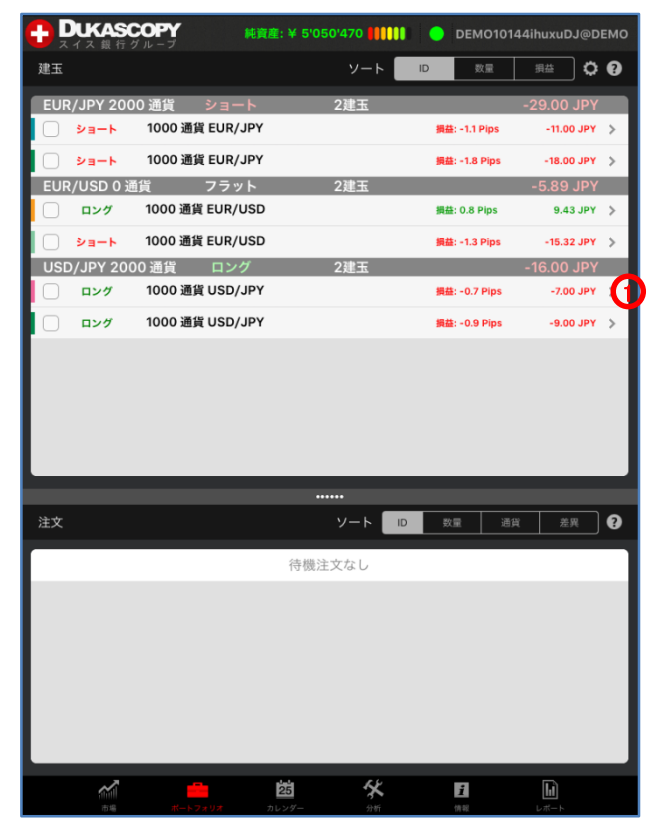

決済·成行注文

注文価格を指定せずに、通貨ペア、取引数量、売買の別のみを指定す る注文方法です。成行注文につきましては、あらかじめ当社所定の許 容スリッページが設定されています。

※決済・成行 条件付き注文は、お客様が許容できるスリッページ幅に 基づき設定を変更することが可能です。

- 「ポートフォリオ・パネル」の「建玉」で、注文を選択します。(決済する注文のチェック・ボックスにチェックを入れ、決済することもできます。)
- 2)、「建玉を決済」をタップします。 ※ここでは、その他の条件を付加していませんが、決済数量やスリッページの条件を付加することもできます。

|        | <b>~</b>                 | 建玉                            | 0 8                  |  |  |
|--------|--------------------------|-------------------------------|----------------------|--|--|
|        | 建玉ID<br><b>98919200</b>  | <b>USD/JPY</b><br>1000 通貨 USD | <sub>方向</sub><br>ロング |  |  |
| C<br>T | <sup>価格</sup><br>117.873 | -0.8 Pips<br>-8.0 JPY         | 現在価格<br>117.865      |  |  |
|        | 損切注文                     |                               | 利食注文                 |  |  |
| ľ      | 建玉を決                     | 済 利食注文                        | 、& 損切注文              |  |  |
| L      | 売買                       | サイド: <mark>売り</mark>          |                      |  |  |
| L      | □ 一部                     |                               |                      |  |  |
| ł.     | עג 🗌                     | ッページ                          |                      |  |  |
|        | <b>2</b><br>建玉を決済 リセット   |                               |                      |  |  |

(注文確認」で、注文内容を確認します。
 ※注文確認オフを選択時、注文確認画面は、表示されません。

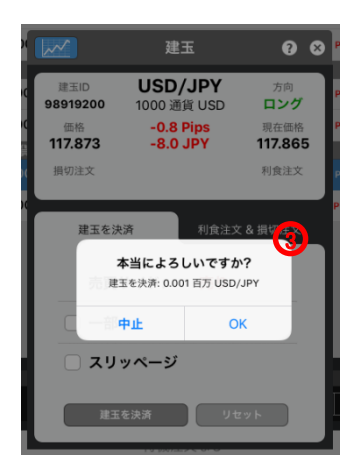

4)、「ポートフォリオ・パネル」の「建玉」で、決済を確認します。

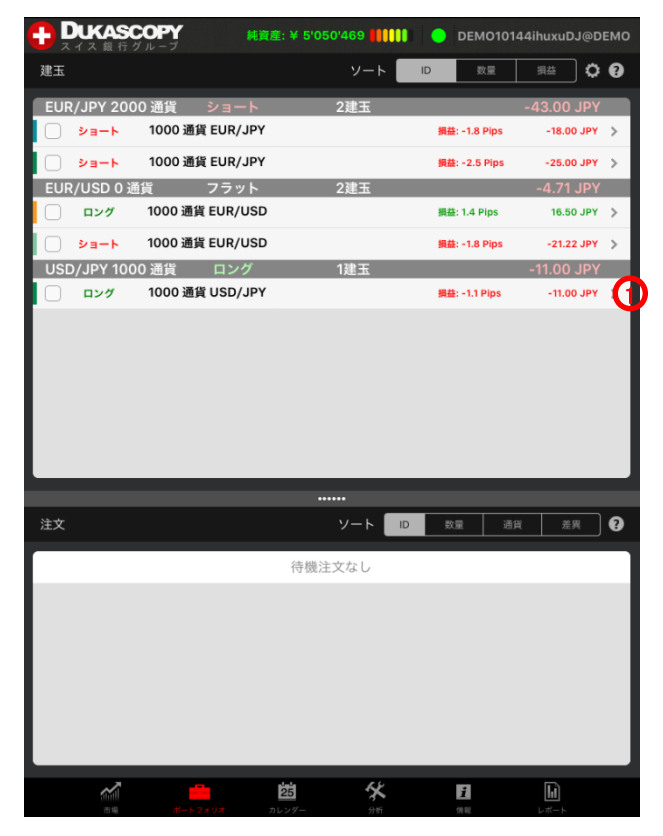

決済·成行注文

注文価格を指定せずに、通貨ペア、取引数量、売買の別のみを指定す る注文方法です。成行注文につきましては、あらかじめ当社所定の許容 スリッページが設定されています。

※決済・成行 条件付き注文は、お客様が許容できるスリッページ幅に 基づき設定を変更することが可能です。

1)、「ポートフォリオ・パネル」の「建玉」で、注文を選択します。

2)、「スリッページ」で、許容スリッページを入力します。 ※ここでは、スリッページの条件を付加していますが、決済数量の 条件を付加することもできます。

3)、「建玉を決済」をタップします。

| × 🖂                        | 建玉                            | ? × '                  |
|----------------------------|-------------------------------|------------------------|
| 建玉ID<br>98919207           | <b>USD/JPY</b><br>1000 通貨 USD | 方向<br>ロング              |
| o <sub>価格</sub><br>117.875 | -1.1 Pips<br>-11.0 JPY        | 現在価格<br><b>117.864</b> |
| ( 損切注文                     |                               | 利食注文                   |
| 建玉を決                       | 消                             | て & 損切注文               |
| 売買                         | サイド: 売り                       |                        |
| - 一部                       |                               |                        |
|                            | ッページ 10.0                     | Pips                   |
| 3 **                       | を決済 リt                        | zwh                    |

4)、「注文確認」で、注文内容を確認します。 ※注文確認オフを選択時、注文確認画面は、表示されません。

| × ( |                  | 建玉                                           |                                    | 0                       | 8 |
|-----|------------------|----------------------------------------------|------------------------------------|-------------------------|---|
| q   | 建玉ID<br>98919207 | <b>USD/J</b><br>1000 通貨                      | <b>PY</b><br>USD                   | <sub>方向</sub><br>ロング    |   |
|     | 価格<br>117.875    | -1.1 Pip<br>-11.0 JP                         | s<br>Y                             | 現在価格<br><b>117.86</b> 4 | 4 |
| ×   | 損切注文             |                                              |                                    | 利食注文                    |   |
| h   | 建玉を決             | ·já                                          | 利食注文                               | 8. HEL <mark>E</mark> R |   |
| I   | -<br>市理          | <b>本当によろしい</b><br>玉を決済: 0.001 百<br>スリッページ: 1 | <b>いですか</b><br>汚 USD/J<br>0.0 pips | ?<br>РҮ                 | ٦ |
| I   | C -#             | 中止                                           | ОК                                 |                         |   |
| l   | ע ג <b>ו</b> ע   | ッページ                                         | 10.0                               | Pips                    |   |
|     | 建玉               | を決済                                          | リセッ                                | v <b>F</b>              |   |

5)、「ポートフォリオ・パネル」の「建玉」で、決済を確認します。

#### 注文の種類 決済・逆指値注文(損切注文)

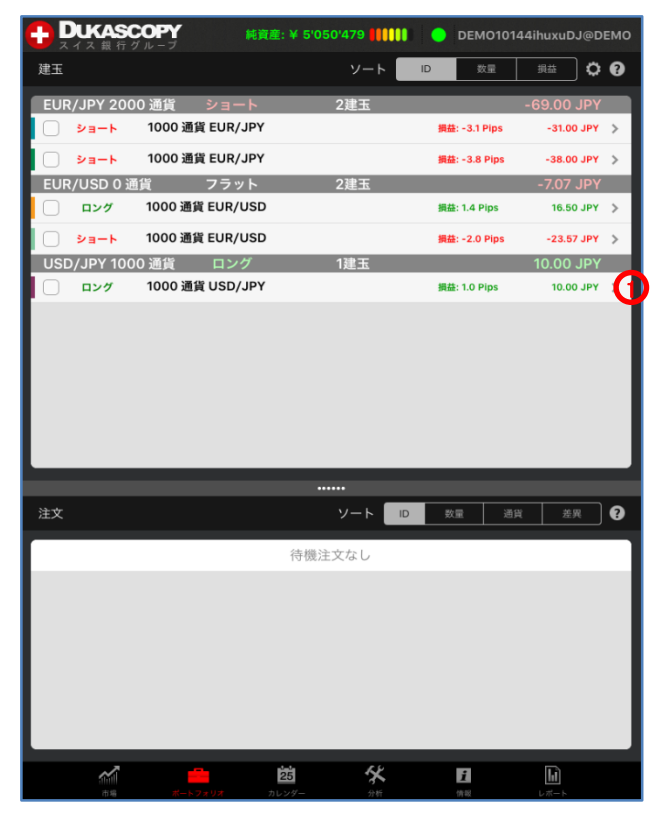

決済·逆指値注文(損切注文) 設定·変更

逆指値注文は、あらかじめ執行の条件となるトリガー価格を指定して行う注文で、あらかじめお客様の指定したトリガー価格以上となった場合に 買う、又はあらかじめお客様の指定したトリガー価格以下となった場合に 売る注文方法です。

- ポジションに、決済・逆指値注文(損切注文)を付加するときは、 「ポートフォリオ・パネル」の「建玉」からポジションを選択します。 注文に、決済・逆指値注文(損切注文)を付加するときは、「ポート フォリオ・パネル」の「注文」から注文を選択します。 ※ここでは、ポジションに決済・逆指値注文(損切注文)を付加して います。
- 2)、「利食注文&損切注文」で、「損切り」選択します。
- 3)、「損切」を選択し、「注文価格」を入力します。 ※ビッド逆指値は、トリガー価格の判定をビッド価格で行います。 ※アスク逆指値は、トリガー価格の判定をアスク価格で行います。

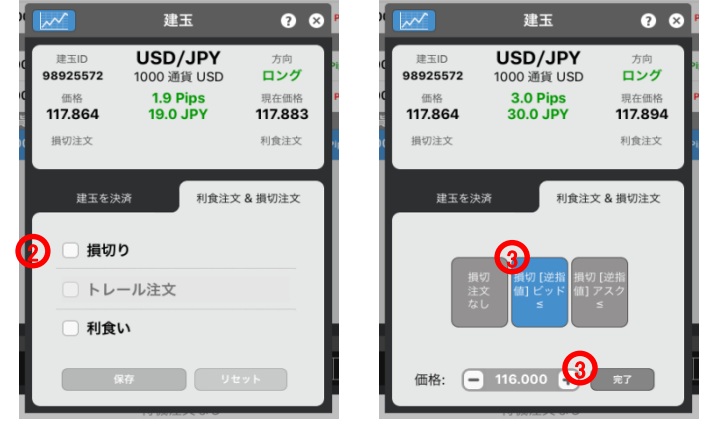

4)、「保存」をタップします。

※ここでは、その他の条件を付加していませんが、トレールの条件 を付加することもできます。

5)、「注文確認」で、注文内容を確認します。 ※注文確認オフを選択時、注文確認画面は、表示されません。

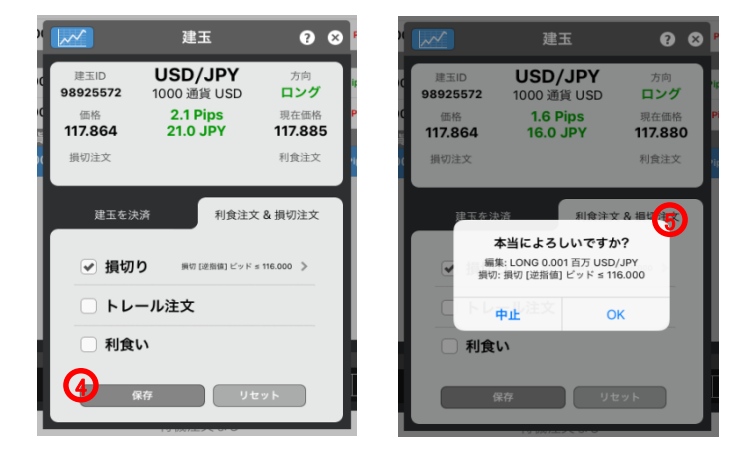

6)、「ポートフォリオ・パネル」の「建玉」で、ポジションを確認します。

【注意】買い逆指値注文において、現在価格より下回るトリガー価格を指 定した場合、成行注文として注文が即時執行されます。売り逆指値注文 において、現在価格より上回るトリガー価格を指定した場合、成行注文と して注文が即時執行されます。

# 注文の種類 決済・指値注文(利食注文)

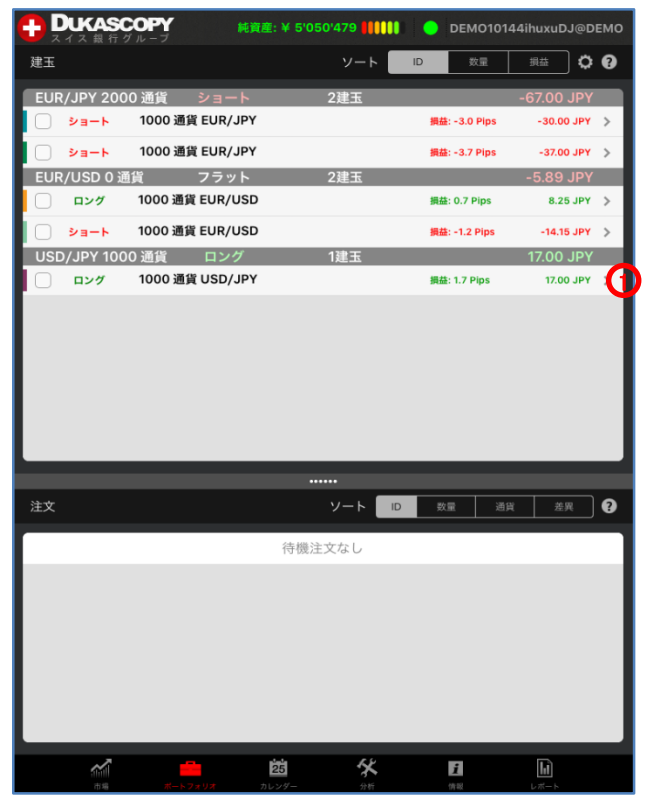

決済·指値注文(利食注文)

買い指値注文は、お客様の指定した価格以下で買い、売り指値注文は お客様の指定した価格以上で売る注文方法です。

- 1)、ポジションに、決済・指値注文(利食注文)を付加するときは、「ポートフォリオ・パネル」の「建玉」からポジションを選択します。 注文に、決済・指値注文(利食注文)を付加するときは、「ポートフォリオ・パネル」の「注文」から注文を選択します。 ※ここでは、ポジションに決済・指値注文(利食注文)を付加しています。
- 2)、「利食注文&損切注文」で、「利食い」選択します。
- 3)、「利食い」を選択し、「注文価格」を入力します。

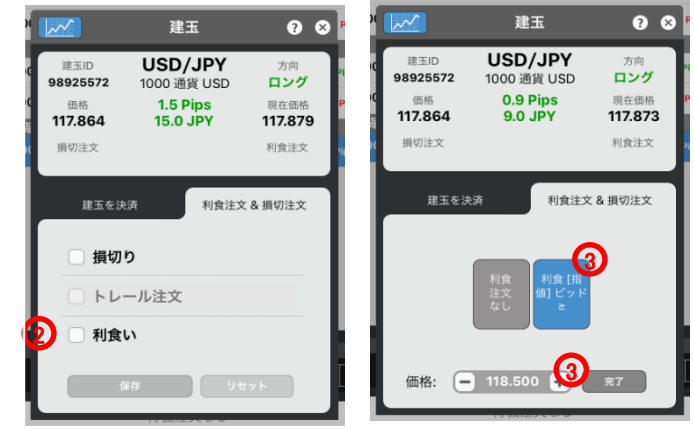

- 4)、「保存」をタップします。
- 5)、「注文確認」で、注文内容を確認します。 ※注文確認オフを選択時、注文確認画面は、表示されません。

| ~~               | 建玉                            | ?⊗                     | P           |                                                 | 建玉                                                              | 96                              |
|------------------|-------------------------------|------------------------|-------------|-------------------------------------------------|-----------------------------------------------------------------|---------------------------------|
| 建玉ID<br>98925572 | <b>USD/JPY</b><br>1000 通貨 USD | 方向<br><b>ロング</b>       | 91 10 91    | 建玉ID<br>8925572                                 | <b>USD/JPY</b><br>1000 通貨 USD                                   | 方向<br><b>ロング</b>                |
| 価格<br>117.864    | 0.9 Pips<br>9.0 JPY           | 現在価格<br><b>117.873</b> | P (C        | 価格<br>17.864                                    | 1.1 Pips<br>11.0 JPY                                            | 現在価格<br><b>117.875</b>          |
| 損切注文             |                               | 利食注文                   | <b>a</b> (C | 損切注文                                            |                                                                 | 利食注文                            |
| 建玉を決             | 済 利食注文 り                      | ( & 損切注文               |             | 建玉本#<br>( ) ) / / / / / / / / / / / / / / / / / | 新<br>本当によろしいですが<br>集: LONG 0.001 百万 USD<br>食: 利食 [指値] ビッド ≥ 110 | 2 & ###<br>//<br>//JPY<br>8.500 |
| - トレ             | ール注文                          |                        |             | CIFU                                            | <b>中止</b> с                                                     | к                               |
| ✔ 利食             | し\ 利食 [指値] ビッド ≥              | 118.500 >              |             | ✔ 利食                                            | し) 利食 [指値] ビッド:                                                 | ≥ 118.500 >                     |
| <b>(</b>         | R存 リセ                         | ۲ <b>ッ</b> ト           |             |                                                 | 保存 91                                                           | ニット                             |
|                  |                               |                        |             |                                                 |                                                                 |                                 |

6)、「ポートフォリオ・パネル」の「建玉」で、ポジションを確認します。

【注意】買い指値注文に現在価格を上回る注文価格を設定された場合、 買い指値注文は即時執行されます。また売り指値注文に現在価格を 下回る注文価格を設定された場合、売り指値注文は即時執行されます。

#### 注文の種類 決済注文の取消

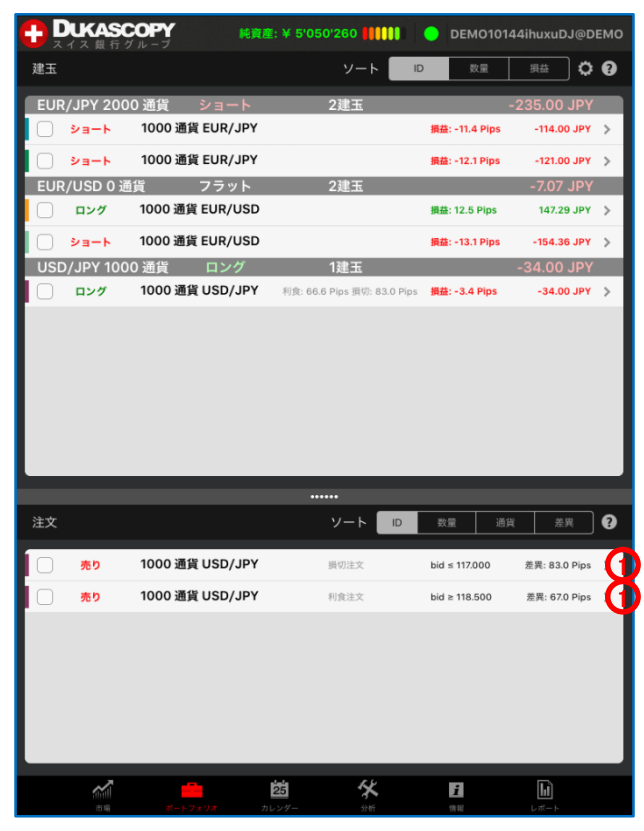

決済注文の取消

- 1)、「ポートフォリオ・パネル」の「建玉」で、注文を選択します。 ポジションの決済・逆指値注文(損切注文)を取消するときは、「ポートフォリオ・パネル」の「建玉」ポジションを選択します。 注文の決済・逆指値注文(損切注文)を取消するときは、「ポートフォリオ・パネル」の「注文」から注文を選択します。
- 2)、「損切注文」を取消するのであれば、損切りのチェックのマークをタップして、チェックを外します。

「利食注文」を取消するのであれば、利食いのチェックのマークを タップして、チェックを外します。

3)、「保存」をタップします。

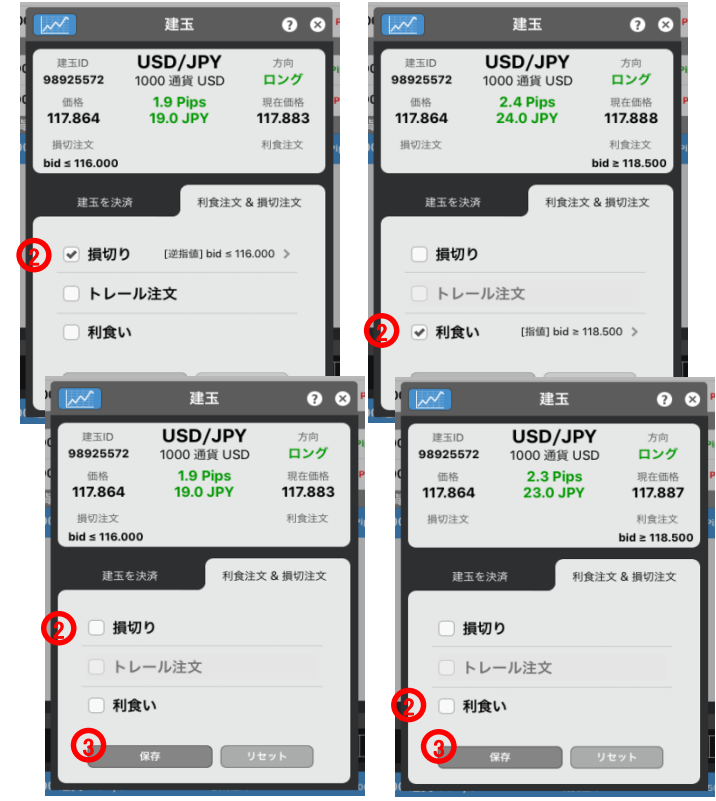

4)、「注文確認」で、注文内容を確認します。※注文確認オフを選択時、注文確認画面は、表示されません。

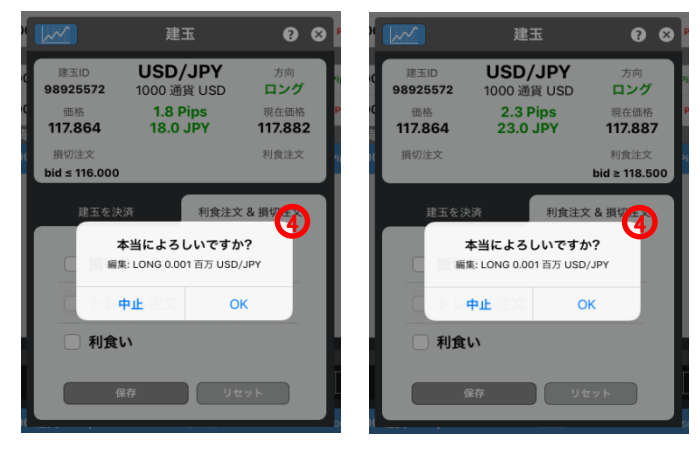

5)、「ポートフォリオ・パネル」で、注文を確認します。

# 注文の種類 統合(同一銘柄の同一方向)

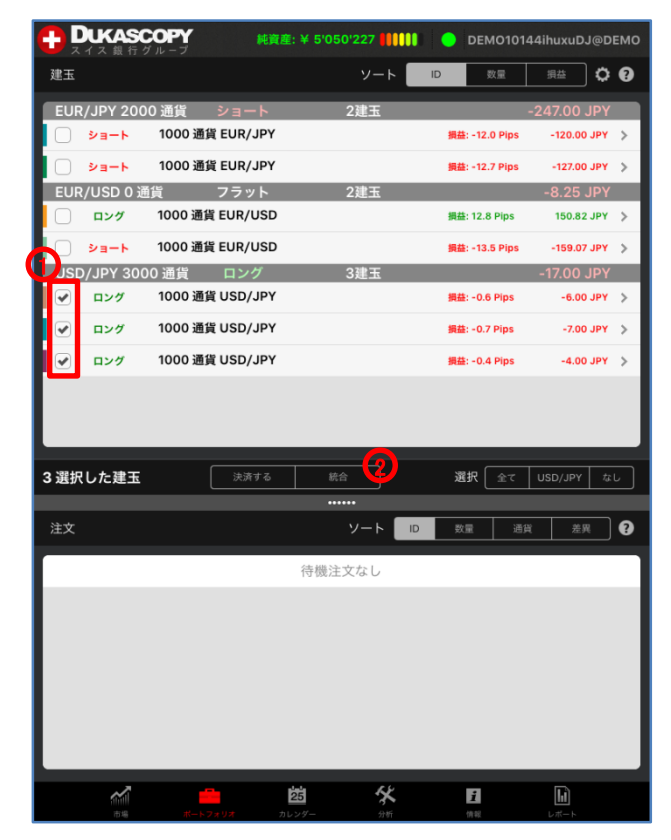

ポジションの統合(同一銘柄の同一方向)

ポジションの統合は、同一銘柄のポジションを1つのポジションに統合す る注文です。同一銘柄の同一方向のポジションを統合したとき、1つのポ ジションに合算されます。

※ポジションの統合は、お客様の取引口座内において合成または相殺 する機能です。取引手数料は、発生せず、ディスカウント方式の手数 料計算時の取引数量に含まれません。

例、同一銘柄の同一方向

3つのドル円買い1000ドルのポジションを統合したとき、1つのドル円買い 3000ドルのポジションに合算されます。

- 1)、「ポートフォリオ・パネル」で、統合する注文のチェック・ボックス にチェックを入れ、注文を選択します。
- 2)、「統合」をタップします。
- 3)、「注文確認」で、注文内容を確認します。 ※注文確認オフを選択時、注文確認画面は、表示されません。

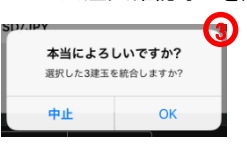

4)、「ポートフォリオ・パネル」で、統合を確認します。

## 注文の種類 統合(同一銘柄の反対方向)

| ● Def (1)       ● Def (1)       ● Def (1) <th>••••• SoftBank 😤 🦑</th> <th></th> <th>16:25</th> <th></th> <th>17% 🗉</th> | ••••• SoftBank 😤 🦑      |                 | 16:25                      |                | 17% 🗉         |
|----------------------------------------------------------------------------------------------------|-------------------------|-----------------|----------------------------|----------------|---------------|
| 注     ソート     D     RE     -199.00 JPY       > ショート     1000 道貨 EUR/JPY     第誌: -0.8 Pps     -98.00 JPY       > ショート     1000 道貨 EUR/JPY     第誌: -0.8 Pps     -98.00 JPY       > ショート     1000 道貨 EUR/JPY     第誌: -0.8 Pps     -103.00 JPY       EUR/USD     3월 : -0.3 Pps     -103.00 JPY       EUR/USD     第誌: 0.9 Pps     -4.71 JPY       D ング     1000 通貨 EUR/USD     第誌: 0.9 Pps     -10.00 JPY       SD/JPY 1000 通貨     ロング     3 建工     3.00 JPY       D ング     1000 通貨 USD/JPY     第誌: 0.7 Pps     2.00 JPY       マング     1000 通貨 USD/JPY     第誌: 0.6 Pps     6.00 JPY       マグ     1000 通貨 USD/JPY     第誌: 0.1 Pps     -10.00 JPY       マック     1000 通貨 USD/JPY     第誌: 0.1 Pps     -10.00 JPY       マッカ     1000 通貨 USD/JPY     第誌: -1.0 Pps     -10.00 JPY       マッカ     1000 通貨 USD/JPY     第誌: -1.0 Pps     -10.00 JPY       マッカ     1000 通貨 USD/JPY     1000 通貨 MPK     1000 JPY                                                                                                    |                         | COPY 純資         | £:¥5'050'284 <b>┃</b> ┃000 | DEMO1014       | 4ihuxuDJ@DEN  |
| EUR/JPY 2000 通貨 ショート       2建玉       -199,00 JPY         ショート       1000 通貨 EUR/JPY       服装: -0.5 Pps       -96.00 JPY         ショート       1000 通貨 EUR/JPY       服装: -0.5 Pps       -96.00 JPY         EUR/USD       通貨 EUR/USD       服装: -0.5 Pps       -103.00 JPY         EUR/USD       通貨: -0.5 Pps       -4.71 JPY         Dング       1000 通貨 EUR/USD       服装: -0.5 Pps       -12.13 JPy         SD/JPY 1000 通貨       ロング       3建玉       3.00 JPY         マング       1000 通貨 USD/JPY       服装: 0.6 Pps       6.00 JPy         マング       1000 通貨 USD/JPY       服装: 0.6 Pps       6.00 JPy         マン       1000 通貨 USD/JPY       服装: 0.6 Pps       -10.00 JPy         マン       1000 通貨 USD/JPY       服装: 0.6 Pps       -10.00 JPy         マン       1000 通貨 USD/JPY       服装: -1.0 Pps       -10.00 JPy         マン       1000 通貨 USD/JPY       服装: -1.0 Pps       -10.00 JPy         (注文       ソート       空 変)       20 支       -10.00 JPy         (注文       1000 通貨 USD/JPY        20 支       -10.00 JPy         (注文       1000 通貨 USD/JPY        20 JPy       -10.00 JPy         (注文       1000 通貨 USD/JPY        20 JPy       -10.00 JPy                                                                                                    | 建玉                      |                 | ソート                        | ID 数量          |               |
| ショート       1000 通貨 EUR/JPY       #註: -8.6 Pps       -96.00 JPY         ショート       1000 通貨 EUR/JPY       #註: -10.7 Hps       -103.00 JPY         EUR/USD 0 通貨       フラット       2建工       -4.71 JPY         ロング       1000 通貨 EUR/USD       #註: -10.7 Hps       -116.67 JPY         ショート       1000 通貨 EUR/USD       #註: -10.7 Hps       -116.67 JPY         ショート       1000 通貨 EUR/USD       #註: -10.7 Hps       -116.67 JPY         ショート       1000 通貨 USD/JPY       #註: -10.7 Hps       -2.00 JPY         ロング       1000 通貨 USD/JPY       #註: -10.7 Hps       -10.00 JPY         マング       1000 通貨 USD/JPY       #註: -1.0 Pips       -10.00 JPY         マング       1000 通貨 USD/JPY       #註: -1.0 Pips       -10.00 JPY         マンゴ       1000 通貨 USD/JPY       #註: -1.0 Pips       -10.00 JPY         マンゴ       1000 通貨 USD/JPY       #註: -1.0 Pips       -10.00 JPY         マンゴ       1000 通貨 USD/JPY       #註: -1.0 Pips       -10.00 JPY         (注文       ソート       回 安重 道原       -10.00 JPY         (注文       ソート       回 安重 近 原       -10.00 JPY         (注文       ソート       回 安重 近 原       -10.00 JPY         (注文       ソート       回 金重 近 原       -10.00 JPY <td>EUR/JPY 200</td> <td>0 通貨 ショート</td> <td>2建玉</td> <td></td> <td>199.00 JPY</td>                                                                                                    | EUR/JPY 200             | 0 通貨 ショート       | 2建玉                        |                | 199.00 JPY    |
| ショート     1000 通貨 EUR/JPY     時益: -10.3 Pips     -103.00 JPY       EUR/USD 0 通貨     フラット     2建玉     -4.71 JPY       ロング     1000 通貨 EUR/USD     時益: -10.3 Pips     -116.67 JPY       ショート     1000 通貨 EUR/USD     第益: -10.3 Pips     -121.38 JPY       ショート     1000 通貨 USD/JPY     第益: -10.3 Pips     -212.38 JPY       ロング     1000 通貨 USD/JPY     第益: 0.5 Pips     6.00 JPY       マング     1000 通貨 USD/JPY     第益: -1.0 Pips     -10.00 JPY       マング     1000 通貨 USD/JPY     第益: -1.0 Pips     -10.00 JPY       マング     1000 通貨 USD/JPY     第益: -1.0 Pips     -10.00 JPY       マン     1000 通貨 USD/JPY     第益: -1.0 Pips     -10.00 JPY       マン     ソート     回     放雷     直浜       注文     ソート     回     放雷     直浜                                                                                                    |                         | 1000 通貨 EUR/JPY |                            | 損益: -9.6 Pips  | -96.00 JPY >  |
| EUR/USD 0 通貨     フラット     2建玉     -4.71 JPY       ロング     1000 通貨 EUR/USD     単註: 9.9 Pips     116.67 JPY       ショート     1000 通貨 EUR/USD     単註: -10.3 Pips     -12.38 JPY       ショート     1000 通貨     ロング     3建五     3.00 JPY       マング     1000 通貨 USD/JPY     ■註: 0.7 Pips     2.00 JPY       マング     1000 通貨     USD/JPY     ■註: 0.6 Pips     6.00 JPY       マング     1000 通貨     USD/JPY     ■註: -1.0 Pips     -10.00 JPY       マン     1000 通貨     USD/JPY     ■註: -1.0 Pips     -10.00 JPY       マン     1000 通貨     USD/JPY     ■註: -1.0 Pips     -10.00 JPY       3 選択した建玉     火用する     低合     運択     金て     USD/JPY       注文     ソート     D     奴国     道浜     亜浜                                                                                                    | E¢                      | 1000 通貨 EUR/JPY |                            | 損益: -10.3 Pips | -103.00 JPY 💙 |
| ロング     1000 通貨 EUR/USD     ●##: 9.9 Pips     116.67 JPY       ショート     1000 通貨 EUR/USD     ●##: 9.9 Pips     -121.34 JPY       JSD/JPY 1000 通貨     ロング     3建工     3.00 JPY       マング     1000 通貨 USD/JPY     ●##: 6.7 Pips     7.00 JPY       マング     1000 通貨 USD/JPY     ●##: 6.6 Pips     6.00 JPY       マング     1000 通貨 USD/JPY     ●##: 6.0 Pips     6.00 JPY       マング     1000 通貨 USD/JPY     ●##: -1.0 Pips     -10.00 JPY       マン     ショート     1000 通貨 USD/JPY     ●##: -1.0 Pips     -10.00 JPY       3 選択した建工     ●## * 6     ②     ③     ③       (注文     ソート     □     ◎ = 通貨 重用     ●       (注文     ソート     □     ◎ = 通貨 重用     ●                                                                                                    | EUR/USD 0 通             | 貨 フラット          | 2建玉                        |                | -4.71 JPY     |
| ショート     1000 通貨 EUR/USD     開設: -10.3 Pips     -121.33 JPY       JSD/JPY 1000 通貨     ロング     3建工     3.00 JPY       マング     1000 通貨 USD/JPY     開設: 0.5 Pips     5.00 JPY       マング     1000 通貨 USD/JPY     開設: 0.6 Pips     6.00 JPY       マング     1000 通貨 USD/JPY     開設: -1.0 Pips     -10.00 JPY       マング     1000 通貨 USD/JPY     開設: -1.0 Pips     -10.00 JPY       マング     1000 通貨 USD/JPY     開設: -1.0 Pips     -10.00 JPY       3 選択した建工     決済する     金     運択     金て       近     ソート     回     公開     通貨       注文     ソート     回     公開     通貨       (特限注文なし                                                                                                    | ロング                     | 1000 通貨 EUR/USD |                            | 損益: 9.9 Pips   | 116.67 JPY >  |
| SD/JPY 1000 通貨 ロング 3建玉 3.00 JPY     ロング 1000 通貨 USD/JPY     単語: 0.7 Pips 7.00 JPY     ロング 1000 通貨 USD/JPY     単語: 0.6 Pips 6.00 JPY     ショート 1000 通貨 USD/JPY     単語: -1.0 Pips -10.00 JPY     ジョート 1000 通貨 USD/JPY     電話: -1.0 Pips -10.00 JPY     ジョート 1000 通貨 USD/JPY     電話: -1.0 Pips -10.00 JPY     ジョート 1000 通貨 USD/JPY     電話: -1.0 Pips -10.00 JPY     ジョート 1000 通貨 USD/JPY     電話: -1.0 Pips -10.00 JPY                                                                                                    |                         | 1000 通貨 EUR/USD |                            | 損益: -10.3 Pips | -121.38 JPY 💙 |
| ロング     1000 通貨 USD/JPY     単語: 0.7 Pips     2.00 JPY       ロング     1000 通貨 USD/JPY     単語: 0.6 Pips     6.00 JPY       マ     ショート     1000 通貨 USD/JPY     単語: -1.0 Pips     -10.00 JPY       3 選択した建玉     決済する     会     選択 全て     USD/JPY な       注文     ソート     D     安重     通貨       注文     ソート     D     安重     通貨                                                                                                    | JSD/JPY 100             | 10 通貨 ロング       | 3建玉                        |                | 3.00 JPY      |
|                                                                                                    | ・ ロング                   | 1000 通貨 USD/JPY |                            | 損益: 0.7 Pips   | 7.00 JPY >    |
| ショート         1000 通貨 USD/JPY         単語: -1.0 Pips         -10.00 JPY           3 選択した建玉         決済する         総合         選択         金て         USD/JPY         位           注文         ソート         回         設置         道浜         産業             注文         ソート         回         設置         道浜         産業             注文         ソート         回         設置         道浜         産業                                                                                                    | <ul> <li>ロング</li> </ul> | 1000 通貨 USD/JPY |                            | 損益: 0.6 Pips   | 6.00 JPY >    |
| 3 選択した建玉<br>決済する 低合<br>選択 金て USD/JPY な<br><br>注文<br>ソート D 数量 通貨 原則<br>待機注文なし                                                                                                    | ✓ >=-ト                  | 1000 通貨 USD/JPY |                            | 損益: -1.0 Pips  | -10.00 JPY >  |
| 注文<br>ソート D 数量 通貨 産業<br>                                                                                                    | 3 選択した建玉                | 決済する            |                            | 選択 全て          | USD/JPY なし    |
| 注文<br>ソート 10 数量 道鉄                                                                                                    |                         |                 |                            |                |               |
|                                                                                                    | 注文                      |                 |                            | 数量 通貨          | 差異            |
|                                                                                                    |                         |                 | 待機注文なし                     |                |               |
|                                                                                                    |                         |                 |                            |                |               |
|                                                                                                    |                         |                 |                            |                |               |
|                                                                                                    |                         |                 |                            |                |               |
|                                                                                                    |                         |                 |                            |                |               |
|                                                                                                    |                         |                 |                            |                |               |
|                                                                                                    |                         |                 |                            |                |               |
| 25                                                                                                    | ~                       |                 | 始 公                        | 11             | 6             |

ポジションの統合(同一銘柄の反対方向)

ポジションの統合は、同一銘柄のポジションを1つのポジションに統合す る注文です。同一銘柄の反対方向のポジションを統合したとき、1つのポ ジションに相殺されます。

※ポジションの統合は、お客様の取引口座内において合成または相殺 する機能です。取引手数料は、発生せず、ディスカウント方式の手数 料計算時の取引数量に含まれません。

例、同一銘柄の反対方向

ドル円買い1000ドルのポジションとドル円買い1000ドルのポジションとド ル円売り1000ドルのポジションを統合したとき、1つのドル円買い1000ド ルのポジションに相殺されます。

- 1)、「ポートフォリオ・パネル」で、統合する注文のチェック・ボックス にチェックを入れ、注文を選択します。
- 2)、「統合」をタップします。
- 3)、「注文確認」で、注文内容を確認します。
   ※注文確認オフを選択時、注文確認画面は、表示されません。

| SD/.IPY | <b>3</b> |
|---------|----------|
| 本当によろ   | しいですか?   |
| 選択した3建玉 | を統合しますか? |
| 中止      | ОК       |
|         |          |

4)、「ポートフォリオ・パネル」の「建玉サマリー」で、統合を確認します。